# FT-8 & FIELD DAY

Joe DeVincentis, KO8V

## FT8 INTRO

- Developed by Joe Taylor, K1JT
- For weak signal contact exchange only
  - Weak signal  $\neq$  Low Power
- Perfect for Field Day (get 2 pts / contact)
- What do I use:
  - WSJT-X: <a href="https://www.physics.princeton.edu/pulsar/k1jt/wsjtx.html">https://www.physics.princeton.edu/pulsar/k1jt/wsjtx.html</a>
  - JTAlert: <u>https://hamapps.com/</u>
    - Install all three (JTAlert, Sound Files and Callsign Database)
  - N3FJP: <u>http://n3fjp.com/fieldday.html</u>
    - \$9 for Field Day, \$50 for all contests

### TIME

- Time is a big deal. Find a good source
- Windows has NTP issues. So its clock can drift
  - Other OSes (Mac, Linux) don't exhibit this problem.
- GPS is best source for all
  - I use a GPS with NMEATime2 (\$21 lifetime) for Windows
    - <u>https://visualgps.net/index.html#nmeatime2-content</u>
- If Internet available NTP.
  - Linux and MacOS I use the NIST servers
    - https://tf.nist.gov/tf-cgi/servers.cgi
  - Meinberg NTP if on windows
    - <u>https://www.meinbergglobal.com/english/sw/ntp.htm#ntp\_stable</u>

#### N3FJP LOGGER MAIN SCREEN

| 🛞 N            | I3FJP's ARRL Field Day Conte | est Log 6.2           |                 |             | www.n3fjp.com | n    |         |             |          |            |              |            | _        |                       |
|----------------|------------------------------|-----------------------|-----------------|-------------|---------------|------|---------|-------------|----------|------------|--------------|------------|----------|-----------------------|
| File           | Settings Band Mode           | View Netv             | vork Operator   | Help        |               |      |         |             |          |            |              |            |          |                       |
|                | Current Band & Mode          | Find                  |                 | Recent C    | ontacts       |      | 0       | Last 20 🛛 🔵 | All      |            |              | Score Sta  | atistics |                       |
| Rec            | Call                         | Class                 | Sec             | Date / Time | Bnd           | Mode | Country | Initials    | Operator | Tot        | al CW Cont   | acts       |          | 0                     |
| _              |                              |                       |                 |             |               |      |         |             |          | Tot        | al Phone C   | ontacts    |          | 0                     |
|                |                              |                       |                 |             |               |      |         |             |          | Tot        | tal DIG Cont | tacts      |          | 0                     |
|                |                              |                       |                 |             |               |      |         |             |          | Tot        | al QSO Poi   | nts        |          | 0                     |
|                |                              |                       |                 |             |               |      |         |             |          | QS         | Os / Hr (Las | st 20 min) | i        | 0                     |
|                |                              |                       |                 |             |               |      |         |             |          | QS         | Os / Hr (Las | st 60 min) | i        | 0                     |
|                |                              |                       |                 |             |               |      |         |             |          |            |              |            |          |                       |
|                | Call                         | Class                 |                 | Section     | l l           | X    |         | 3           |          | 5          |              | 7          |          | 0                     |
|                |                              |                       |                 |             | 1             | XC   | DE      | MDC         | AR       | ΝΤΧ        | AK           | NV         | со       | мо                    |
|                | -                            |                       | a wind          |             |               | 1    | EPA     | WPA         | LA       | OK         | AZ           | OR         | IA       | ND                    |
|                | K                            | eady to b             | egin:           |             | ст            | RI   |         | 4           | NM       | STX<br>WTX | ID           | WWA        | KS<br>MN | NE<br>SD              |
|                | Please select yo             | our band<br>Denu opti | and mod<br>ons! | e from the  | EMA           | νт   | 41      | 50          |          |            | МТ           | WY         |          | 00                    |
|                |                              |                       |                 |             | ME            | WMA  | GA      | SFL         |          | 6          |              | 8          | Ca       | nada                  |
|                | Clear                        |                       | Sp              | ot Last     | NH            |      | KY      | TN          |          |            |              |            | AB       | NT                    |
| Ser            | Pos                          | sible Dup             | olicates        | Any Portion |               | 2    | NC      | VA          | EB       | SCV        | MI           | WV         | GTA      |                       |
| Sar            | i Joaquin valley             | otai – 0              |                 |             | ENY           | NNY  | NFL     | VI          | ORG      | SF         |              |            | MAR      | ONS                   |
|                |                              |                       |                 |             | NLI           | SNJ  | PK      | WCF         | PAC      | SJV        |              | 9          | MB       | PE                    |
|                |                              |                       |                 |             | NNJ           | WNY  |         |             | SB       | sv         | IL           | WI         | NL       | QC                    |
|                |                              |                       |                 |             |               |      |         |             |          |            | IN           |            |          | SK                    |
| Beari<br>Miles | ng:<br>:: Band:              | 80                    | Mode:           | DIG         |               |      |         | KO8V        |          | 1E         | VA           |            | 7:<br>   | 56:46 AM<br>56:46 UTC |

#### N3FJP LOGGER RIG INTERFACE

| N3FJP's ARRL Field Day | Contest Log 6.      | 2            |                   |             | www.n3fjp.  | com      |         |             |          |     |                 |            | _        |          |
|------------------------|---------------------|--------------|-------------------|-------------|-------------|----------|---------|-------------|----------|-----|-----------------|------------|----------|----------|
| e Settings Band        | Mode View           | Network      | Operator          | Help        |             |          |         |             |          |     |                 |            |          |          |
| Setup                  |                     |              |                   | Rece        | nt Contacts |          | •       | Last 20 🛛 🔵 | All      |     |                 | Score St   | atistics |          |
| ec Appearance          |                     |              | •                 | Date / Tim  | e E         | and Mode | Country | Initials    | Operator |     | Total CW Cont   | acts       |          |          |
| DX Spotting            |                     |              | ,                 |             |             |          |         |             |          |     | Tetel Disease O |            |          |          |
| ransmit                |                     |              |                   |             |             |          |         |             |          |     | Iotal Phone C   | ontacts    |          |          |
| Rig Interfac           |                     |              |                   |             |             |          |         |             |          |     | Total DIG Cont  | tacts      |          |          |
| Hetwork                |                     |              |                   |             |             |          |         |             |          |     | Total QSO Poi   | nts        |          |          |
| Voice Navigatio        | /n                  |              |                   | _           |             |          |         |             |          |     | 000 /11 //      |            |          |          |
| List Previous C        | ontacts When Tai    | obing from C | all Field         | _           |             |          |         |             |          |     | QSOs / Hr (Las  | st 20 min) |          |          |
| Allow Duplicate        | ;s                  |              |                   | _           |             |          |         |             |          |     | QSOs / Hr (Las  | st 60 min) |          |          |
| Post Contest M         | ode                 |              |                   | _           |             |          |         |             |          |     |                 |            |          |          |
| Refresh Rate           | to Default          |              |                   | ction       |             | DY       |         | 3           |          | 5   |                 | 7          |          | 0        |
| OSOn / Hr Date         | This DC Oak         |              | •                 | Guon        |             | DA       |         | 5           |          | J   |                 | '          |          | U        |
| Cursos Charala D       | Super Check Partial |              |                   | _           |             | DX       | DE      | MDC         | AR       | ΝΤΧ | AK              | NV         | со       | MO       |
| History File           | arudi               |              |                   | _           |             | 4        | EPA     | WPA         | LA       | ок  | AZ              | OR         | IA       | ND       |
| Web Upload Co          | antaet Statue       |              |                   | -           |             |          |         |             | MS       | STX | EWA             | UT         | KS       | NE       |
|                        | aram Interface (/   |              | •                 |             | СТ          | RI       |         | 4           | NM       | ωтх | ID              | WWA        | MN       | SD       |
| Peoister               |                     | urij         |                   | _           | EMA         | VT       | AL      | sc          |          |     | МТ              | WY         |          |          |
| Hugister               |                     |              |                   |             | ME          | WMA      | GA      | SEI         |          | 6   |                 | 8          | Ca       | nada     |
| Clear                  |                     |              | Spot              | Last        | NH          |          | KY      | TN          |          | •   |                 | 0          | AB       | NT       |
|                        | Possible            | Dunlic       | ates              | Any Portion |             |          |         | VA          | EB       | SCV | м               | WV         | BC       | ONE      |
| bama Total =           | 0                   | Bupilo       | aico              |             |             | 2        | NEI     | Vi          | LAX      | SDG | он              |            | GTA      | ONN      |
|                        |                     |              |                   |             | ENY         | NNY      |         | WOF         | ORG      | SF  |                 |            | MAR      | ONS      |
|                        |                     |              |                   |             | NU          | SNJ      | PR      | WCF         | PAC      | SJV |                 | 9          | MB       | PE       |
|                        |                     |              |                   |             | NNI         |          |         |             | SB       | sv  | IL              | wi         | NL       | QC       |
|                        |                     |              |                   |             | INING       | WINT     |         |             |          |     | IN              |            |          | SK       |
|                        |                     |              |                   |             |             |          |         |             |          |     |                 |            |          |          |
| ng:<br>Ba              | nd: 4               | 0            | Mode <sup>.</sup> | DIG         |             |          |         | KO8V        |          | 1E  | VA              |            | 8:2      | 21:25 AM |
| 20                     |                     |              |                   |             |             |          |         |             |          |     |                 |            | 12:2     | 21:25 UT |

#### N3FJP LOGGER RIG INTERFACE

Ę

| Rig Interface Setup 2.8 (Ctrl R)                                         |                                |                                              |                                                                                                    |                                                                                                    |  |  |  |  |
|--------------------------------------------------------------------------|--------------------------------|----------------------------------------------|----------------------------------------------------------------------------------------------------|----------------------------------------------------------------------------------------------------|--|--|--|--|
| select Rig:                                                              | Com Port:                      | Baud Pater                                   |                                                                                                    | Description:                                                                                                  |  |  |  |  |
| None<br>Olient API                                                       | COM24<br>COM23                 | ○ 1.2 ○ 2.4 ● 4.8 ○ 9.6 ○ 11.5               | ○ 14.4 ○ 19.2 ○ 28.8 ○ 38.4 ○ 56 Other                                                                                                    | To use the Rig Control interface,                                                                             |  |  |  |  |
| Elecraft<br>Flex API<br>FlexRadio                                        | COM5<br>COM10<br>COM11         | Parity:                                      | Data Bits:                                                                                                    | your radio and click test.                                                                                    |  |  |  |  |
| Icom<br>Icom2<br>Icom 735<br>Kenwood                                     | COM12<br>COM13<br>COM7<br>COM8 | Connection Power:                            | Radio Polling Rate:                                                                                                    | Be sure to select the RTS or DTR<br>connection power option if your<br>interface requires it. Many interfaces |  |  |  |  |
| Kenwood2<br>N3FJP API<br>Ten Tec Argonaut VI                             | COM9                           | ● None ○ RIS ○ DIR ○ Both<br>尽               | <ul> <li>○ 100 ms</li> <li>○ 500 ms</li> <li>◎ 2 sec</li> <li>○ 10 sec</li> <li>☑ Use Frequency on Main Form</li> <li>□ Convert Command to Hex</li> </ul>    | require RTS.                                                                                                  |  |  |  |  |
| Ten Tec Eagle<br>Ten Tec Fnt Pnl<br>Ten Tec Omni VI                      |                                | Mode Determined By:                          | Return LSB / USB     Immediately Execute Commands     Show Frequency Change Form on Startup                                                                  | don't forget to enter your rig ID into<br>the command strings, which you will                                 |  |  |  |  |
| Ten Tec Orion<br>Ten Tec Pegasus                                         |                                | □ Mode by Frequency: Return All Mapped Modes | <ul> <li>Don't Send CW Mode Change if on CW (so CW filters won't reset)</li> <li>Don't Send Mode Change with Freg (useful when operating digital)</li> </ul> | find in your rig's manual under CAT control.                                                                  |  |  |  |  |
| Yaesu - Older<br>Yaesu 100D<br>Yaesu 757 GX II<br>Yaesu 890<br>Yaesu 891 |                                |                                              | □ Add Offset to Frequency Change (CW & DIG) Offset in Hertz □ Invert Keyboard Tuning Up / Down + / - 0                                                       | I have the detailed successful<br>settings users have sent along for<br>many rigs here:                       |  |  |  |  |
| Yaesu 900<br>Yaesu 920<br>Yaesu 920A<br>Yaesu 990<br>Yaesu 991           | ~                              | Command to Read Frequency:                   | Command to Read Mode (if required): Mode:                                                                                                    | http://www.n3fjp.com/help/righelp.ht<br>ml                                                                    |  |  |  |  |
| Save Settings                                                            | Load Settings                  | Test                                         | End Test                                                                                                    | View Rig Interface Help                                                                                       |  |  |  |  |
| Unprocessed data r                                                       | eturned:                       |                                              |                                                                                                    |                                                                                                    |  |  |  |  |
| Converted f                                                              | rom hex:                       |                                              |                                                                                                    | Copy Data to Clipboard                                                                                        |  |  |  |  |
| Multi Radio Configuration                                                | n: (Main Form Ctrl + X)        |                                              | To test the change fin                                                                                                    | equency command, enter a frequency in MHz                                                                     |  |  |  |  |
| Rig 1:                                                                   | Brow                           | vse                                          | depending on the free<br>clicking on the mode                                                                                                    | quency you enter. Test changing modes by buttons:                                                             |  |  |  |  |
|                                                                          | Brow                           | /se                                          | Frequency: 2                                                                                                    | .446 Send                                                                                                    |  |  |  |  |
| Help                                                                     | lest Swap                      |                                              | Done CW USB LSB                                                                                                    | AM FM RTTY TX RX                                                                                              |  |  |  |  |

#### N3FJP LOGGER ENABLE THE API

| Catting  | Band Made Mou                 | Mahuarti      | Orante    | Hala    |            |           | 0111    |         |         |          |      |              |            |          |       |
|----------|-------------------------------|---------------|-----------|---------|------------|-----------|---------|---------|---------|----------|------|--------------|------------|----------|-------|
| Settings | Band Mode View                | Network       | Operator  | нер     | a a a mt O | o nto oto |         | -       |         |          |      |              | 0.0000 04  | otiotioo |       |
| Appe     | pearance                      |               | •         | R       |            | ontacts   | d Mode  | Country | Last 20 | All      |      |              | Score St   | ausues   |       |
| DX S     | Spotting                      |               | •         | Jale    | Time       | D         | iu woue | Country | mudis   | Operator | Тс   | tal CW Cont  | acts       |          |       |
| Tran     | nsmit                         |               | •         | -       |            |           |         |         |         |          | То   | tal Phone C  | ontacts    |          |       |
| Rig Ir   | Interface                     |               |           | -       |            |           |         |         |         |          |      |              |            |          |       |
| Netw     | work                          |               |           |         |            |           |         |         |         |          |      |              | lacis      |          |       |
| Voice    | ce Navigation                 |               |           |         |            |           |         |         |         |          | То   | tal QSO Poi  | nts        |          |       |
| List F   | Previous Contacts When Ta     | bbing from Ca | all Field |         |            |           |         |         |         |          | Q    | SOs / Hr (La | st 20 min) |          |       |
| Allov    | w Duplicates                  |               |           |         |            |           |         |         |         |          |      |              | ( 00 ()    |          |       |
| Post     | t Contest Mode                |               |           |         |            |           |         |         |         |          | Q    | SOS / Hr (La | st 60 min) | I        |       |
| Refr     | resh Rate                     |               |           |         |            |           |         |         |         |          |      |              |            |          |       |
| Rese     | et Columns to Default         |               | •         | ctior   | 1 I        |           | DX      |         | 3       |          | 5    |              | 7          |          | 0     |
| QSO      | Os / Hr Rate This PC Only     |               |           |         |            |           | рх      | DE      | MDC     | AR       | ΝΤΧ  | AK           | NV         | co       | мо    |
| Supe     | Super Check Partial           |               |           |         |            |           | EPA     | WPA     | LA      | ок       | AZ   | OR           | IA         | ND       |       |
| Histo    | ory File                      |               |           |         |            |           | 1       |         |         | MS       | STX  | EWA          | UT         | KS       | NE    |
| vveb     | o Upload Contest Status       |               |           |         |            | ст        | RI      |         | 4       | NM       | WTX  | ID           | WWA        | MN       | SD    |
| Appi     | lication Program Interface (A | API)          | 2         | pom     | the        | EMA       | VT      |         |         |          |      | мт           | WY         |          | 02    |
| Regi     | ister                         | -             | 0         |         |            | ME        | WMA     | AL      | SC      |          |      |              |            | Ca       | inada |
|          | Clear                         |               | Snot      | Last    |            | NH        |         | GA      | SFL     |          | 6    |              | 8          | AB       | NT    |
|          |                               |               | Spor      |         |            |           |         | _ KY    | TN      | FB       | SCV  | MI           | WV         | BC       | ONE   |
| nectiou  |                               | Duplic        | ates      | 🖌 Any F | Portion    |           | 2       | NC      | VA      |          | SDG  | 01           |            | GTA      | ONN   |
| mecticu  | it iotai – 0                  |               |           |         |            | -         |         | NFL     | VI      | ORG      | SE   |              |            | MAR      | ONS   |
|          |                               |               |           |         |            | ENY       |         | PR      | WCF     | PAC      | S.IV |              | 9          | MB       | PE    |
|          |                               |               |           |         |            | NLI       | SNJ     |         |         | SB       | sv   |              | WI         | NL       | QC    |
|          |                               |               |           |         |            | NNJ       | WNY     |         |         | 30       | 37   | IN           |            |          | SK    |
|          |                               |               |           |         |            |           |         |         |         |          |      | IIN          |            |          |       |

### N3FJP LOGGER ENABLE THE API

N3FJP API 1.5

Ę

| API Server Functionality - Use this section to enable other programs, including other N3FJP Software programs, to connect to this one.<br>often receive requests from folks who would like to interface their digital for logging programs with my logging software. To accommodate those requests, I have added easily implemented Application Program Interface (API) functionality, to enable any other program to do just that!<br>If you have a program that you would like to see interfaced with my software, please contact the developer(s) and refer them to this page:<br>http://www.n3fip.com/help/api.html<br>Jnless you let the programmer(s) know that you would like to see them<br>Please click here for the detailed API specifications.<br>Port = 1100<br>Client - Only use this to connect to another N3FJP program<br>API Client Functionality - Use this section to enable this program to | API Server Functionality - Use this section to enable other programs,<br>ncluding other N3FJP Software programs, to connect to this one.<br>often receive requests from folks who would like to interface their di                                                                                                    |                    |
|----------------------------------------------------------------------------------------------------|----------------------------------------------------------------------------------------------------|--------------------|
| often receive requests from folks who would like to interface their digital<br>or logging programs with my logging software. To accommodate those<br>requests, I have added easily implemented Application Program Interface<br>API) functionality, to enable any other program to do just that!<br>f you have a program that you would like to see interfaced with my<br>software, please contact the developer(s) and refer them to this page:<br>http://www.n3fjp.com/help/api.html<br>Jnless you let the programmer(s) know that you would like to see them<br>Please click here for the detailed API specifications.<br>Vertice the theory of the detailed API specifications.<br>Vertice the transming = True<br>Port = 1100<br>Client - Only use this to connect to another N3FJP program<br>API Client Functionality - Use this section to enable this program to                                        | often receive requests from folks who would like to interface their di                                                                                                    |                    |
| f you have a program that you would like to see interfaced with my<br>software, please contact the developer(s) and refer them to this page:<br>http://www.n3fjp.com/help/api.html<br>Jnless you let the programmer(s) know that you would like to see them<br>Please click here for the detailed API specifications.<br>Please click here for the detailed API specifications.<br>TCP API Enabled (Server) Port 1100<br>Corver Punning – True<br>Port = 1100<br>Client - Only use this to connect to another N3FJP program<br>API Client Functionality - Use this section to enable this program to                                                                                                    | or logging programs with my logging software. To accommodate the<br>equests, I have added easily implemented Application Program Inter<br>(API) functionality, to enable any other program to do just that!                                                                                                    | gital<br>se<br>ace |
| API Client Functionality - Use this section to enable this program to                                                                                                    | f you have a program that you would like to see interfaced with my software, please contact the developer(s) and refer them to this page                                                                                                    | :                  |
| Unless you let the programmer(s) know that you would like to see them  Please click here for the detailed API specifications.  TCP API Enabled (Server) Port 1100  Conver Running = True Port = 1100  Client - Only use this to connect to another N3FJP program  API Client Functionality - Use this section to enable this program to                                                                                                    | nttp://www.n3fjp.com/help/api.html                                                                                                    |                    |
| Please click here for the detailed API specifications.         TCP API Enabled (Server)       Port 1100         Correr Punning = True         Port = 1100         Client - Only use this to connect to another N3FJP program         API Client Functionality - Use this section to enable this program to                                                                                                    | Jnless you let the programmer(s) know that you would like to see the                                                                                                    | m                  |
| TCP API Enabled (Server) Port 1100 Corver Running = True Port = 1100 Client - Only use this to connect to another N3FJP program API Client Functionality - Use this section to enable this program to                                                                                                    | Please click here for the detailed API specifications.                                                                                                    |                    |
| Client - Only use this to connect to another N3FJP program                                                                                                    | Oor or Running - True<br>Port = 1100 ▷                                                                                                    |                    |
| connect to another N3F.IP Software program (usually Amateur Contact                                                                                                    |                                                                                                    | m                  |
| .og) to see if the entity you are working is confirmed.                                                                                                    | Client - Only use this to connect to another N3FJP progra                                                                                                    | •+                 |
| Before enabling this feature, from the host program's menu options<br>usually Amateur Contact Log) click Settings > API and check the<br>checkbox to enable the TCP API.                                                                                                    | Client - Only use this to connect to another N3FJP progra<br>API Client Functionality - Use this section to enable this program to<br>connect to another N3FJP Software program (usually Amateur Contac<br>.og) to see if the entity you are working is confirmed.                                                                                                    | st                 |
| Host Ham-Station Port 1100                                                                                                    | Client - Only use this to connect to another N3FJP progra<br>API Client Functionality - Use this section to enable this program to<br>connect to another N3FJP Software program (usually Amateur Contac<br>.og) to see if the entity you are working is confirmed.<br>Before enabling this feature, from the host program's menu options<br>usually Amateur Contact Log) click Settings > API and check the<br>checkbox to enable the TCP API.                                                                                                    | ot                 |
| Enable Entity Confirmation Check via API                                                                                                    | Client - Only use this to connect to another N3FJP program         API Client Functionality - Use this section to enable this program to connect to another N3FJP Software program (usually Amateur Contactog) to see if the entity you are working is confirmed.         Before enabling this feature, from the host program's menu options usually Amateur Contact Log) click Settings > API and check the checkbox to enable the TCP API.         Host       Ham-Station       Port       1100                                                        | ot                 |
|                                                                                                    | Client - Only use this to connect to another N3FJP program         API Client Functionality - Use this section to enable this program to connect to another N3FJP Software program (usually Amateur Contact-og) to see if the entity you are working is confirmed.         Before enabling this feature, from the host program's menu options usually Amateur Contact Log) click Settings > API and check the checkbox to enable the TCP API.         Host       Ham-Station       Port       1100         Image: Contact Log Confirmation Check via API | et                 |

WSJT-X v2.1.2 by K1JT

Lookup

-20

Receiving

49 dB

Add

2020 May 02

12:27:35

KO8V - Copy FT8

File Configurations View Mode Decode Save Tools Help Band Activity Rx Frequency UTC dB DT Freq Message UTC dB DT Freq Message 122700 I O.I IIZI NOOK KIIC LIICO 120830 -22 0.4 1318 ~ LY3TW IZ6IOC JN62 122700 1 0.2 1155 ~ AK9B WW0WWV RR73 122700 -17 -0.5 1299 ~ P41E K5HYT EL06 120930 -24 0.2 1318 ~ LY3TW IZ6IOC JN62 121215 -24 0.1 1319 ~ CQ LY3TW K014 Lithua 122700 -7 -0.1 1375 ~ W2AOC CO6FMH FL02 121245 -24 0.2 1320 ~ CQ LY3TW KO14 Lithua 122700 -9 0.1 1425 ~ CQ WD9HTI EM76 U.S.A. 121600 -3 0.2 1325 ~ W2AOC W0PAS RR73 122700 3 1.5 1702 ~ N5JEH W8RID EN91 🔘 WSJT-X - Wide Graph 121615 -10 0.1 1330 ~ CQ KG5MKP EM12 U.S.A. 122700 -23 0.0 1819 ~ VE4YH K3SAE R-04 121615 -19 -0.6 1325 ~ WOPAS W2AOC 73 122700 -9 1.1 1955 ~ KO4DCR CM2TL 73 Controls 122700 0 0.0 2005 ~ N4KIN CO2TZ 73 122700 -12 0.5 2163 ~ HP1XT YV5TT FK60 122700 -19 0.2 2249 ~ KI7DAN 3D2AG -14 122700 -2 0.1 2372 ~ UW5EJX/MM <W10B> 73 27:45 40m 122700 -2 0.2 2541 ~ CQ WB2TQE EL96 U.S.A. 122700 -1 0.1 606 ~ HL5FUA NN3V 73 122700 -16 0.1 888 ~ AC4BV KD9EFO EM59 27:30 40m 122700 -11 0.1 1201 ~ N9JA W3YNE R-10 122700 -10 0.2 1738 ~ CQ W5ULR EM40 122700 -7 0.2 2518 ~ VE6RST KK4OWZ FM17 27:15 40m ----- 40m 122715 18 0.2 553 ~ 3D2AG N4QS -10 122715 -5 0.1 647 ~ <K2H/SAR> W5LOR EM21 122715 -13 0.4 701 ~ N2YNF N9SES RR73 27:00 40m 122715 -10 0.1 786 ~ WWOWWV XE1IM +04 122715 -6 0.2 843 ~ AE1T KJ4GK RRR 122715 -24 0.4 1155 ~ WWOWWV AK9B 73 2:26:45 40m 122715 -13 0.2 1463 ~ KOFMS KD9ASC EN42 2 122715 0 0.2 1517 ~ WV8DX W1W 73 122715 -16 0.1 1705 ~ JA9BOH VE6RST R-06 26:30 40m 122715 -21 0.4 1807 ~ KD9EFO AC4BV +00 122715 8 0.3 1879 ~ WWOWWV K2HJ FN22 122715 -12 0.2 1939 ~ B3CRA WB6PIH DM13 6:15 40m 122715 10 0.1 2248 ~ WW3JW <K2H/REN> -19 122715 -1 -1.2 2370 ~ CQ UW5EJX/MM 122715 6 0.1 2439 ~ CQ K5EW EM40 U.S.A. 122715 -15 0.1 2547 ~ ABOH ND8G EM77 00 40m 122715 -19 0.1 2603 ~ B3CRA NK7Z CN84 122715 -13 -0.0 875 ~ K5HYT KB8BIP -12 122715 -1 0.2 1008 ~ VE4REM K8YV EN73 5.45 40m 122715 -24 0.1 1297 ~ K5HYT P41E -17 122715 -24 -0.2 1807 ~ CQ N5JEH DM65 122715 -7 0.2 1899 ~ W3YNE N9JA -16 122715 -16 -0.6 2076 ~ CO6FMH W2AOC -12 122715 -18 0.2 2318 ~ CQ WA4PT FM18 122715 5 0.2 2426 ~ CQ KG5ZZB EM10 U.S.A. > < > < Menus CQ only Log QSO Stop Monitor Erase Decode Enable Tx Halt Tx Tune ✓ Tx even/1st 7.074 000 40m Pwr Generate Std Msgs Next Now Tx 1324 Hz 💠 🗹 Hold Tx Freq VE1UF KO8V FM08 O Tx 1 DX Call DX Grid ▲ **▼** -80 O Tx 2 VE1UF KO8V -15 VE1UF FN85 Rx 1325 Hz 🖨 Fe0 Az: 52 949 mi O Tx 3 Report -15 🗘 VE1UF KO8V R-15 -40 🗹 Auto Seq 🛛 🗹 Call 1st

VE1UF KO8V RR73

VE1UF KO8V 73

CQ KO8V FM08

O Tx 4

O Tx 5

Tx 6

5/15 WD:6m

– 🗆 X

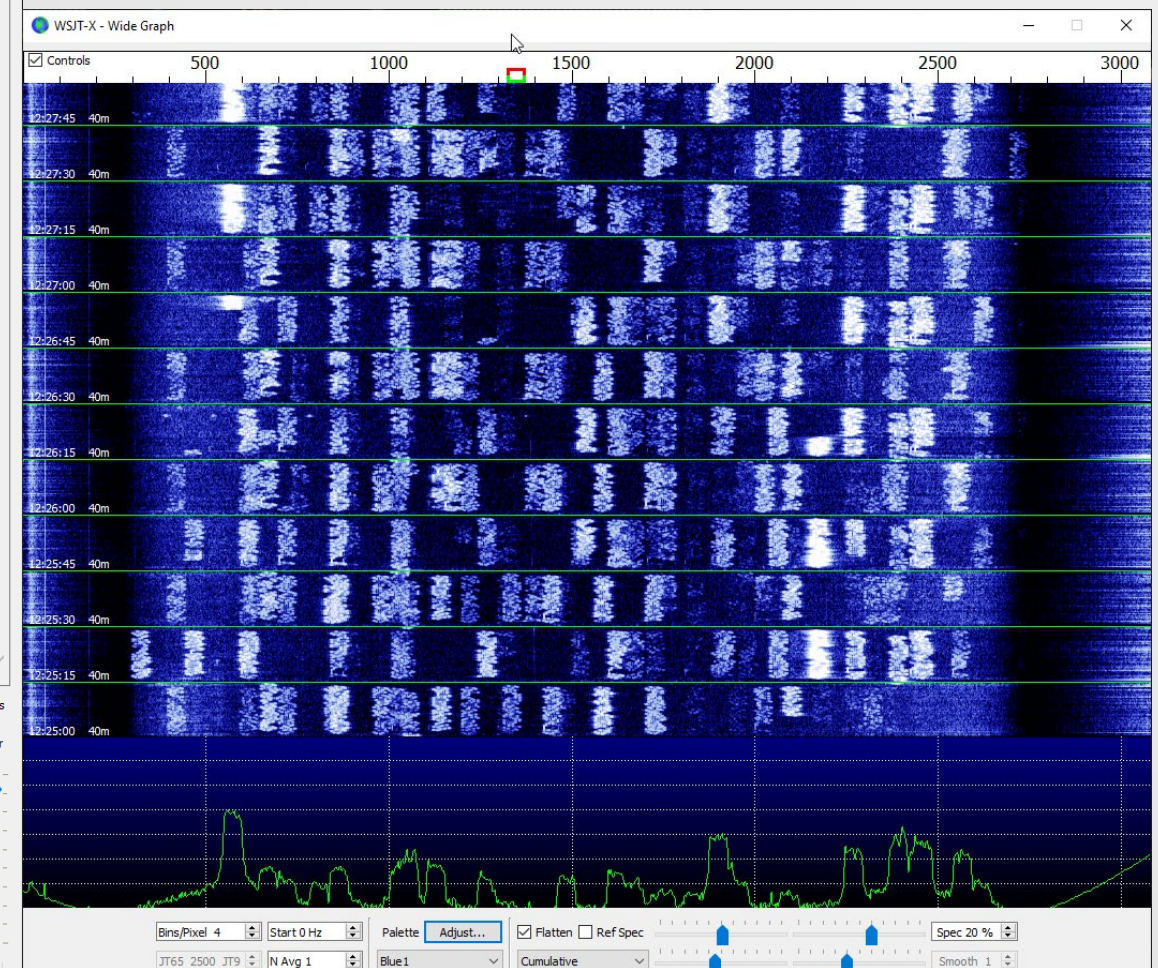

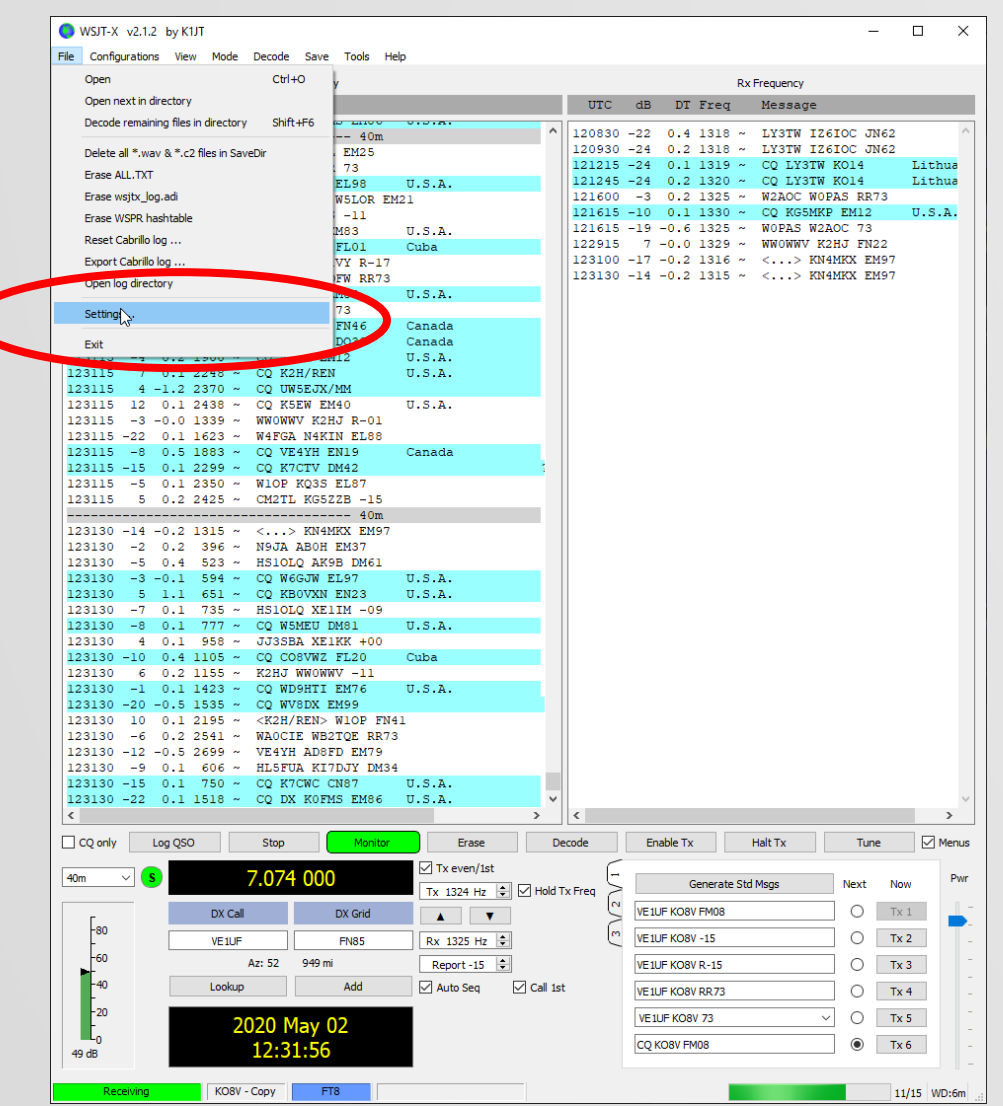

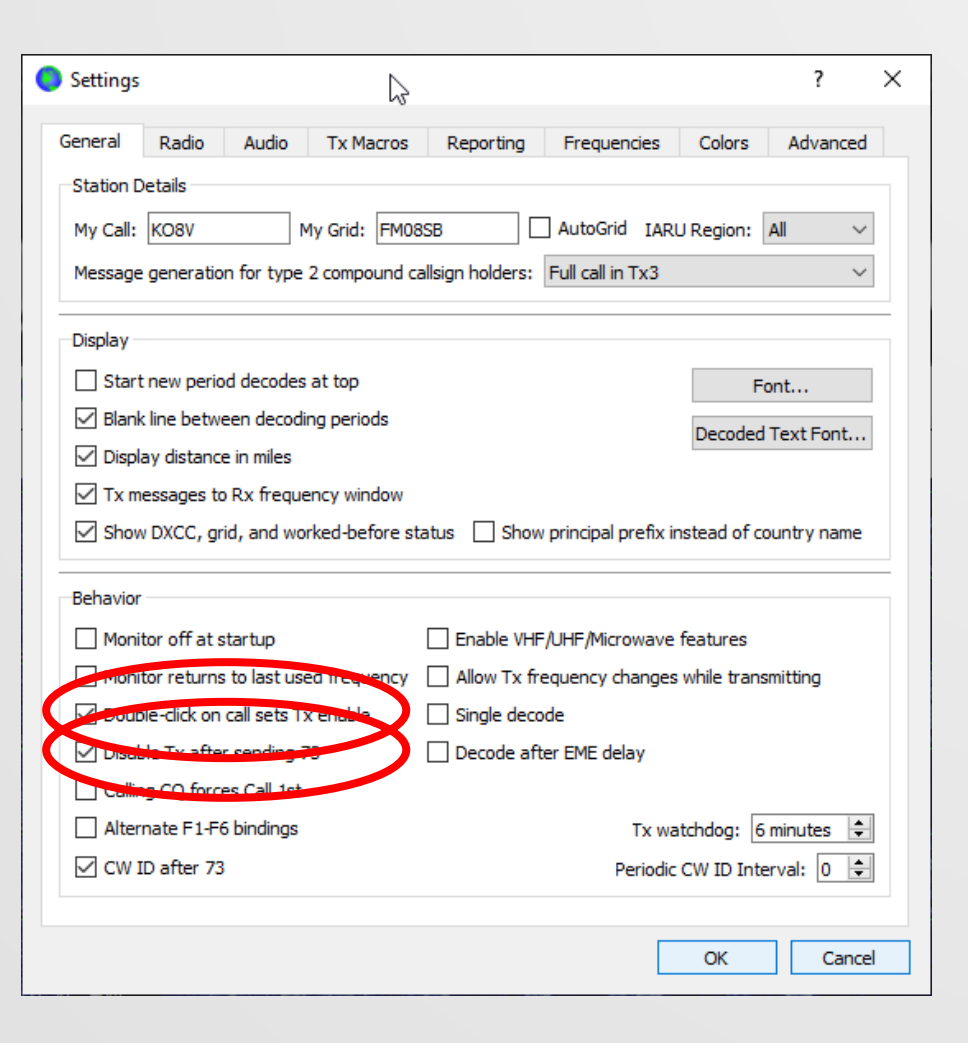

| Settings                                                           | ? ×                                      | Settings                                                                                                    | ? ×             |
|--------------------------------------------------------------------|------------------------------------------|----------------------------------------------------------------------------------------------------|-----------------|
| Genera <u>l</u> <u>R</u> adio A <u>u</u> dio Tx <u>M</u> acros Rep | orting Frequencies Colors Advanced       | Genera <u>l</u> <u>R</u> adio <u>Au</u> dio <u>Tx Macros</u> <u>Reporting</u> <u>Frequencies</u> <u>Colors</u> | Advanced        |
| Rig: Elecraft K3S                                                  | ✓ Poll Interval: 1s                      | Soundcard                                                                                                    |                 |
| CAT Control                                                        | PTT Method                               | Input: MKIII Line In (MKIII LINE) V                                                                            | Mono 🗸          |
| Serial Port: COM7 🗸                                                |                                          | Output: Line (MKIII)                                                                                           | Mono 🗸          |
| Serial Port Parameters                                             | ○ C <u>A</u> T                           | Saus Directory                                                                                                 |                 |
| Baud Rate: 38400 V                                                 | Port: COM8 ~                             | Location: C:/Users/Joe/AppData/Local/WSJT-X/save                                                               | S <u>e</u> lect |
| Data Bits                                                          | Transmit Audio Source                    | AzEl Directory                                                                                                 |                 |
| ○ D <u>e</u> fault ○ Se <u>v</u> en                                | O Rear/Data                              | Location: C:/Users/Joe/AppData/Local/WSJT-X                                                                    | Select          |
| Stop Bits                                                          | Mode                                     | Remember power settings by band                                                                                |                 |
| ◯ Default ◯ On <u>e</u>                                            | ● None ○ US <u>B</u> ○ Data/P <u>k</u> t | Transmit Tune                                                                                                  |                 |
| Handshake<br>O Default                                             | Split Operation<br>O None  Rig O Fake It |                                                                                                    |                 |
| Force Control Lines DTR: V RTS: V                                  | Test CAT Test PTT                        |                                                                                                    |                 |
|                                                                    | OK Cancel                                | ОК                                                                                                    | Cancel          |

| Settings                                                                                                    | ? ×      | Settings ? X                                                                                                    |
|----------------------------------------------------------------------------------------------------|----------|----------------------------------------------------------------------------------------------------|
| General       Radio       Audio       Tx Macros       Reporting       Frequencies       Colors       //////////////////////////////////// | Advanced | General       Radio       Audio       Tx Macros       Reporting       Frequencies       Colors       Advanced         JT65       VHF/UHF/Microwave decoding parameters       Miscellaneous       Degrade S/N of .wav file:       0.0 dB       Image: Colors       Advanced         Aggressive decoding level:       Image: Colors       Advanced       Image: Colors       Advanced         Magressive decoding level:       Image: Colors       Image: Colors       Advanced       Image: Colors       Advanced         Image: Colors       Miscellaneous       Degrade S/N of .wav file:       0.0 dB       Image: Colors       Image: Colors       Advanced         Image: Colors       Aggressive decoding level:       Image: Colors       Image: Colors |
| ОК                                                                                                    | Cancel   | OK Cancel                                                                                                    |

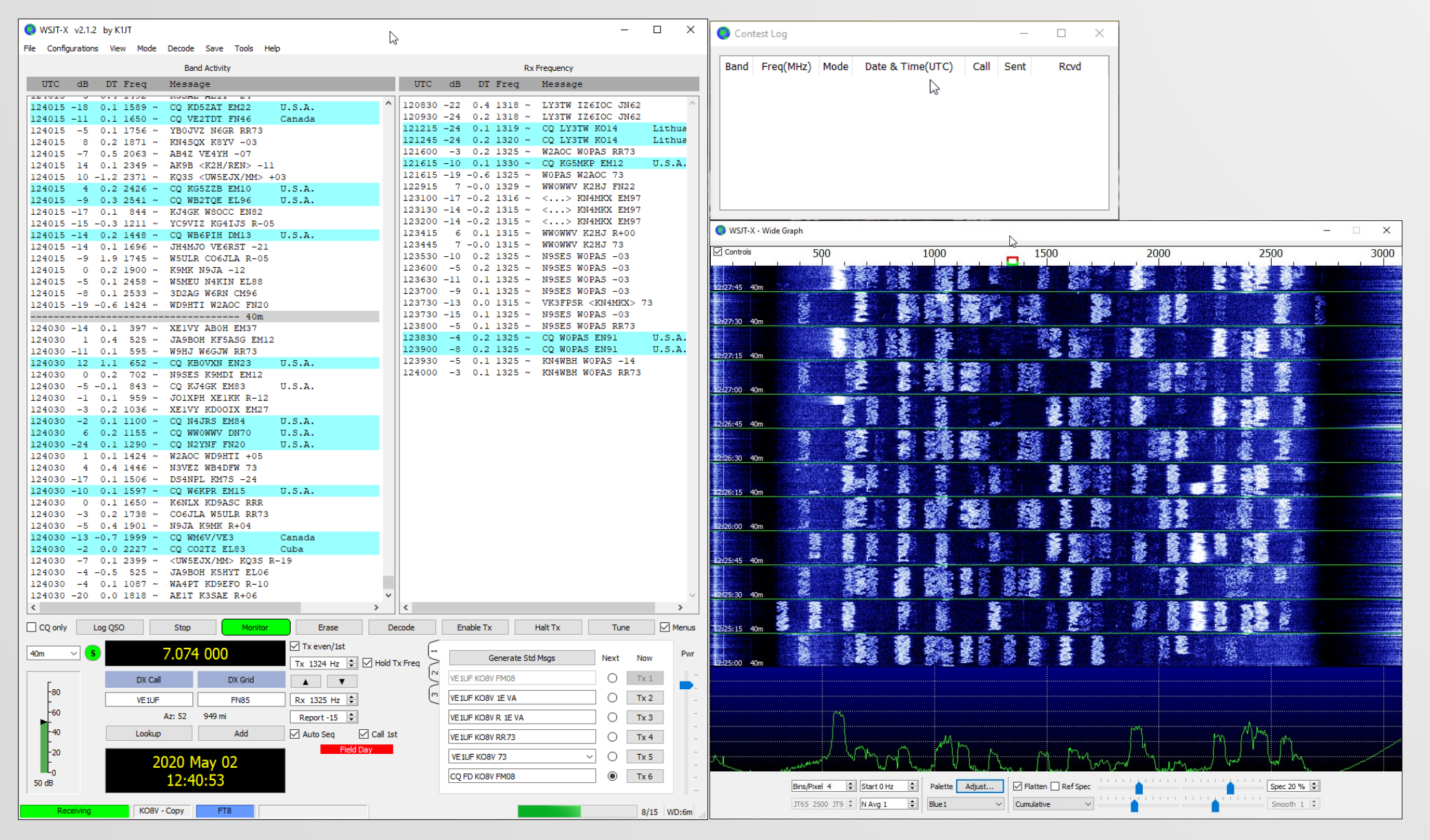

| 🎵 JTAlert 2.16.4 | KO8V [???m,F | DCL,#1] |    | A     | lerts | Settin | gs   Vie | w   So | und | OFF   | ?       |       | 160 8   | 0 60 | 40 3 | 0 20 | 17 | 15 1 | 2 10   | б  | —      |         | ×   | ź |
|------------------|--------------|---------|----|-------|-------|--------|----------|--------|-----|-------|---------|-------|---------|------|------|------|----|------|--------|----|--------|---------|-----|---|
|                  |              |         |    |       |       |        |          |        |     |       |         |       |         |      |      |      |    |      |        |    |        |         |     |   |
|                  |              |         |    |       |       |        |          |        |     |       |         |       |         |      |      |      | r  |      |        |    |        |         |     | - |
| ]                | ]            |         |    |       |       |        |          |        |     |       |         |       |         |      |      |      |    |      |        |    |        |         |     |   |
|                  |              |         |    |       |       |        |          |        |     |       |         |       | 3       |      |      |      |    |      |        |    |        |         |     |   |
|                  |              |         |    |       |       |        |          |        |     |       |         |       |         |      |      |      |    |      |        |    |        |         |     |   |
|                  |              |         |    |       |       |        |          |        |     | ~     |         |       |         |      | `    | ~    | ~  |      | $\sim$ |    | $\sim$ | ~ [     | Q   |   |
|                  | Name         | QTH     |    | Grid  |       | Con    | nments   |        | P   | WR    | Time    |       | Country | Name | 9    |      |    | (    | CQ     | πι | J      | Cont. Q | SL  |   |
| FT8 Band :       | 160 80 60    | 40 30   | 20 | 17 15 | 12    | 10 6   | 5 2      | #      | :   | FT4 B | Band: 1 | 60 80 | 60 4    | 0 30 | 20   | 17   | 15 | 12   | 10     | 6  | 2      | # :√    | Wrk | - |
| Callsign :       |              |         |    |       |       |        |          |        | :   | Call  | lsign : |       |         |      |      |      |    |      |        |    |        | : •     | Cfm |   |
| DXCC :           |              |         |    |       |       |        |          |        | :   | D     | XCC :   |       |         |      |      |      |    |      |        |    |        | :       |     |   |
| US State :       |              |         |    |       |       |        |          |        | 1   | 05.5  | idle :  |       |         |      |      |      |    |      |        |    |        |         |     |   |

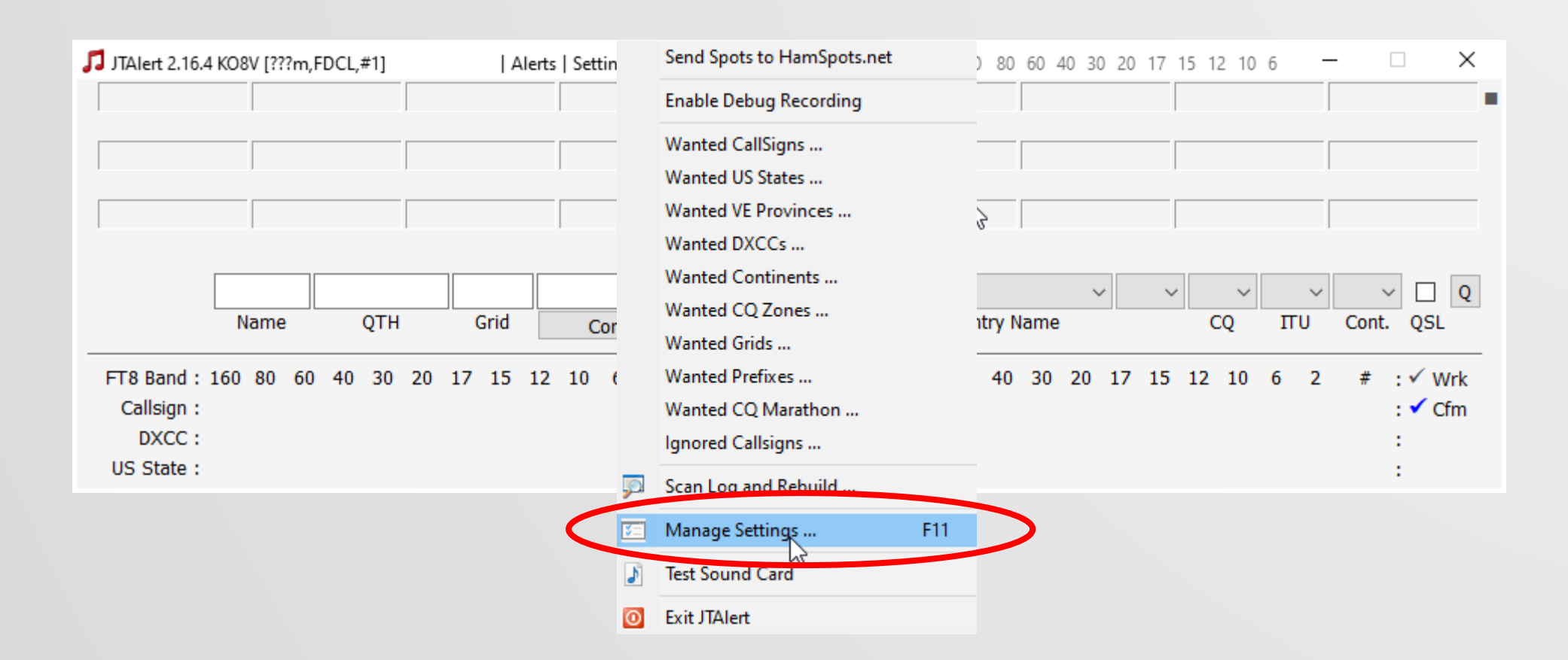

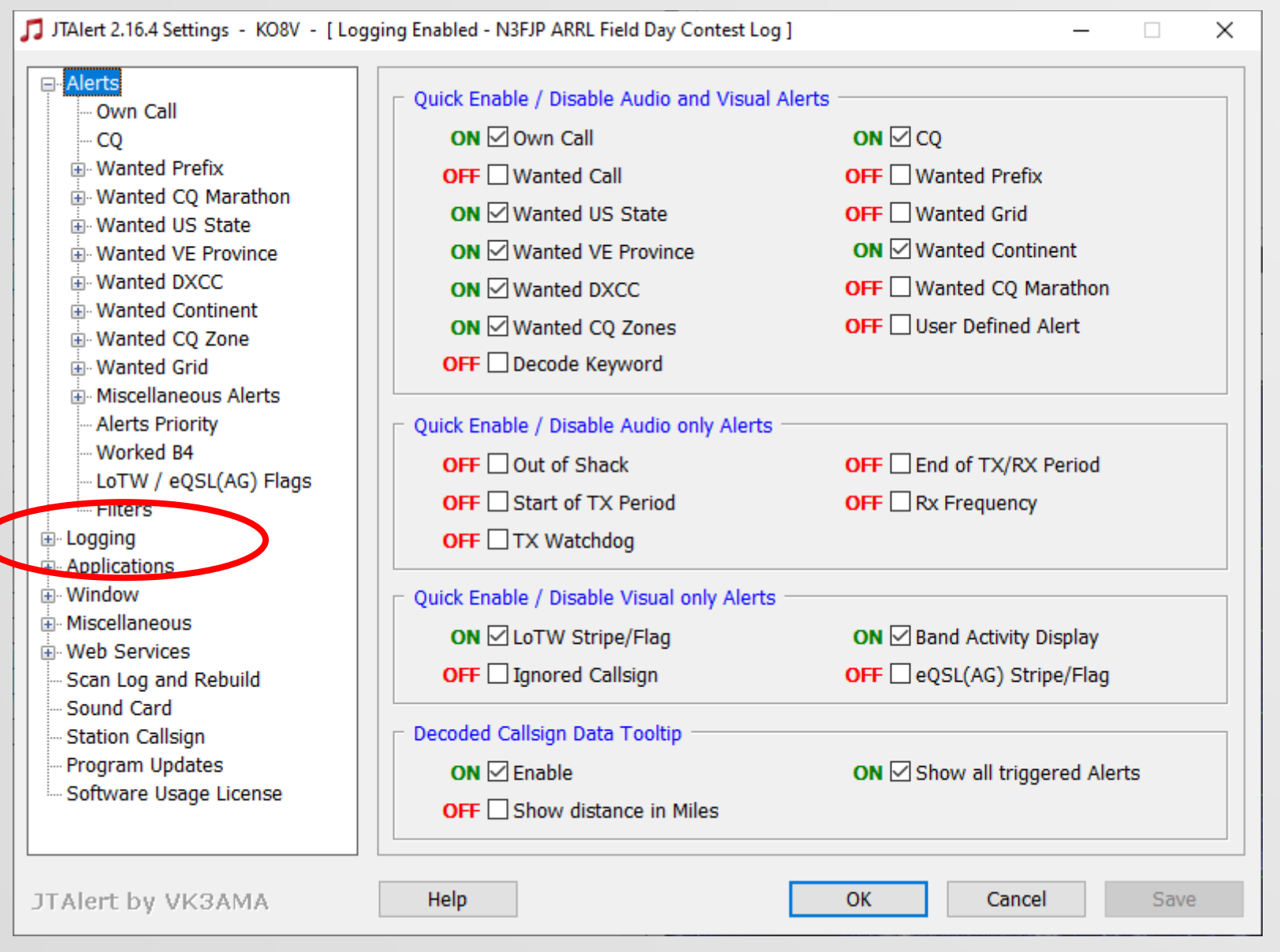

Ē

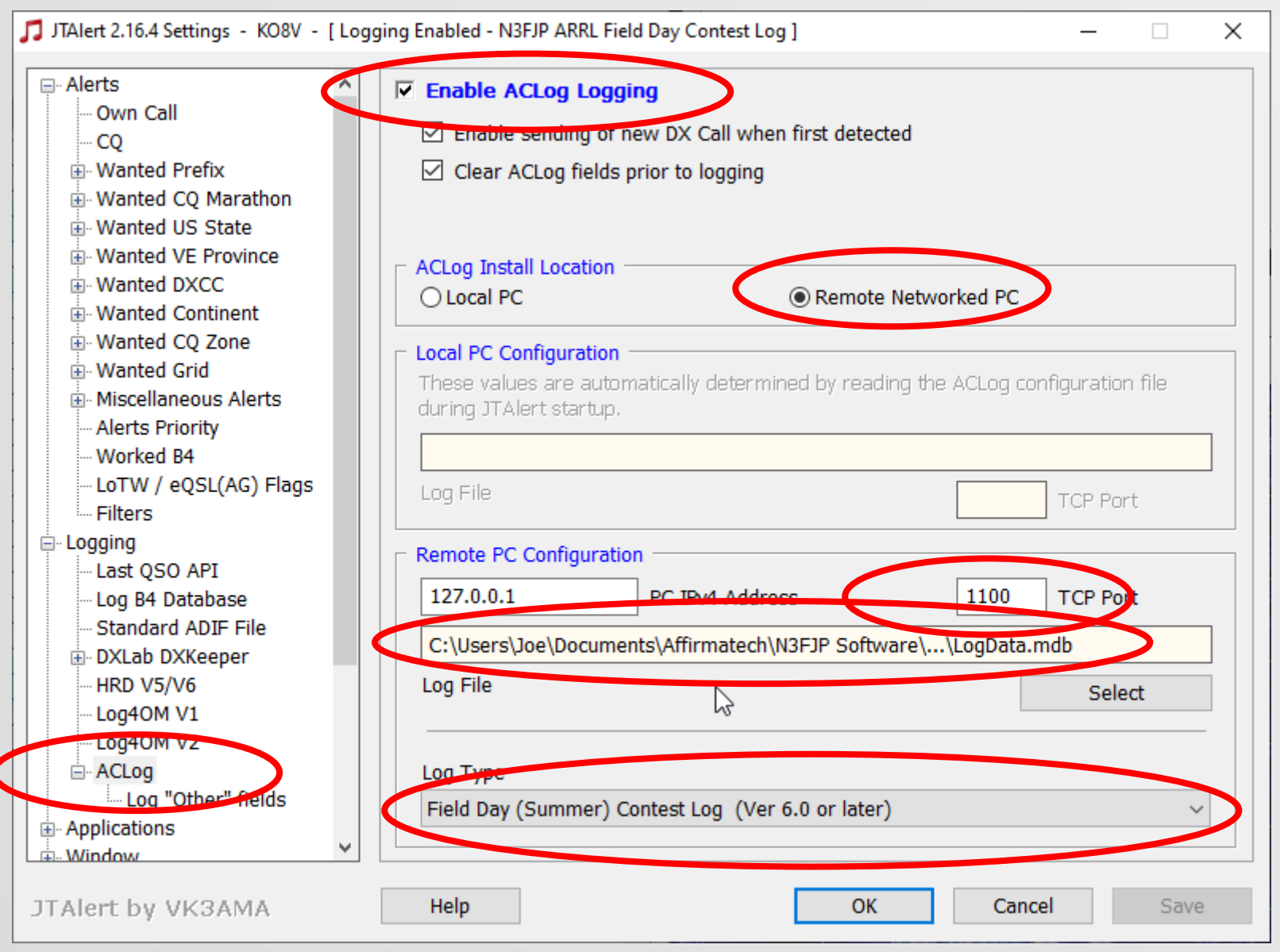

Ē

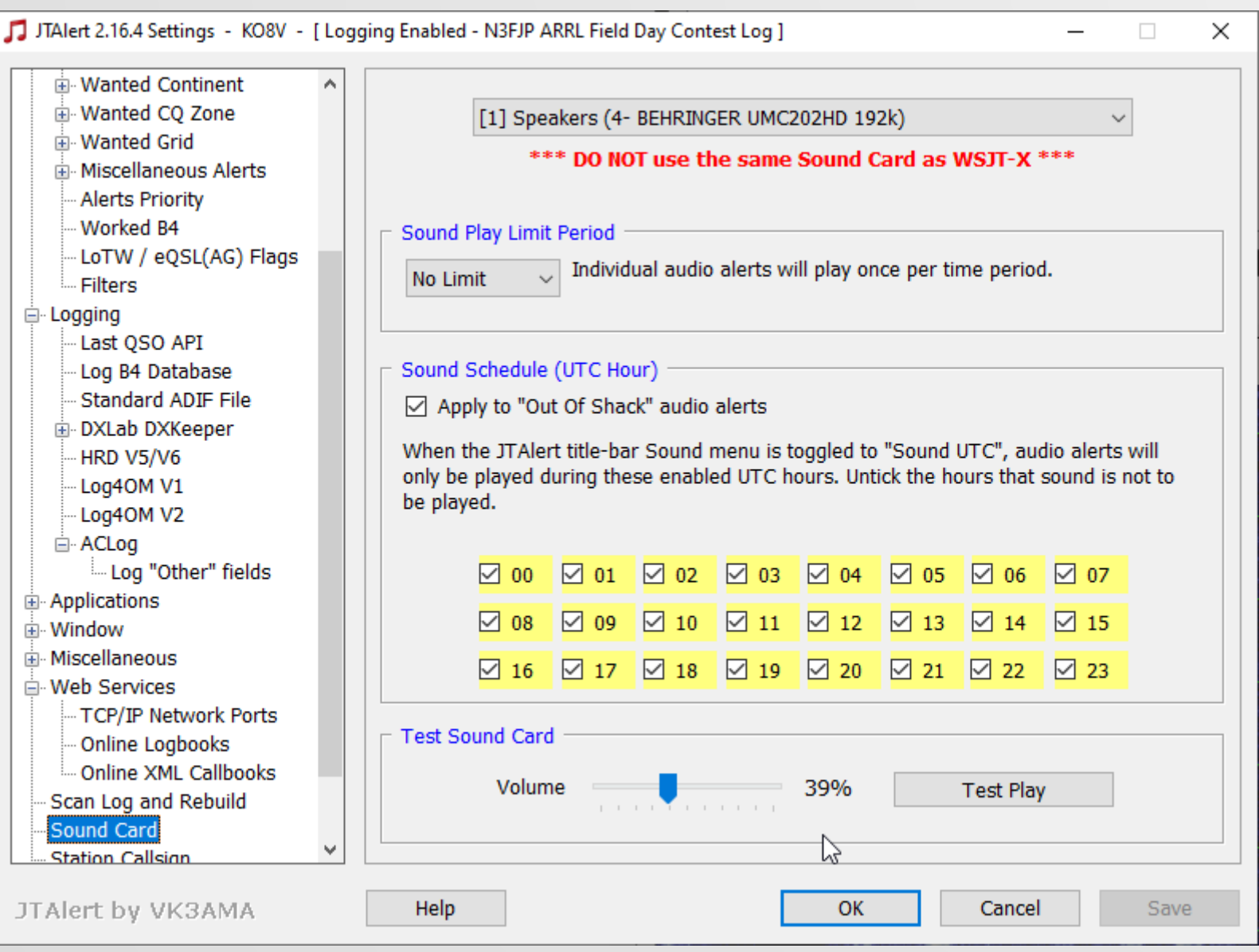

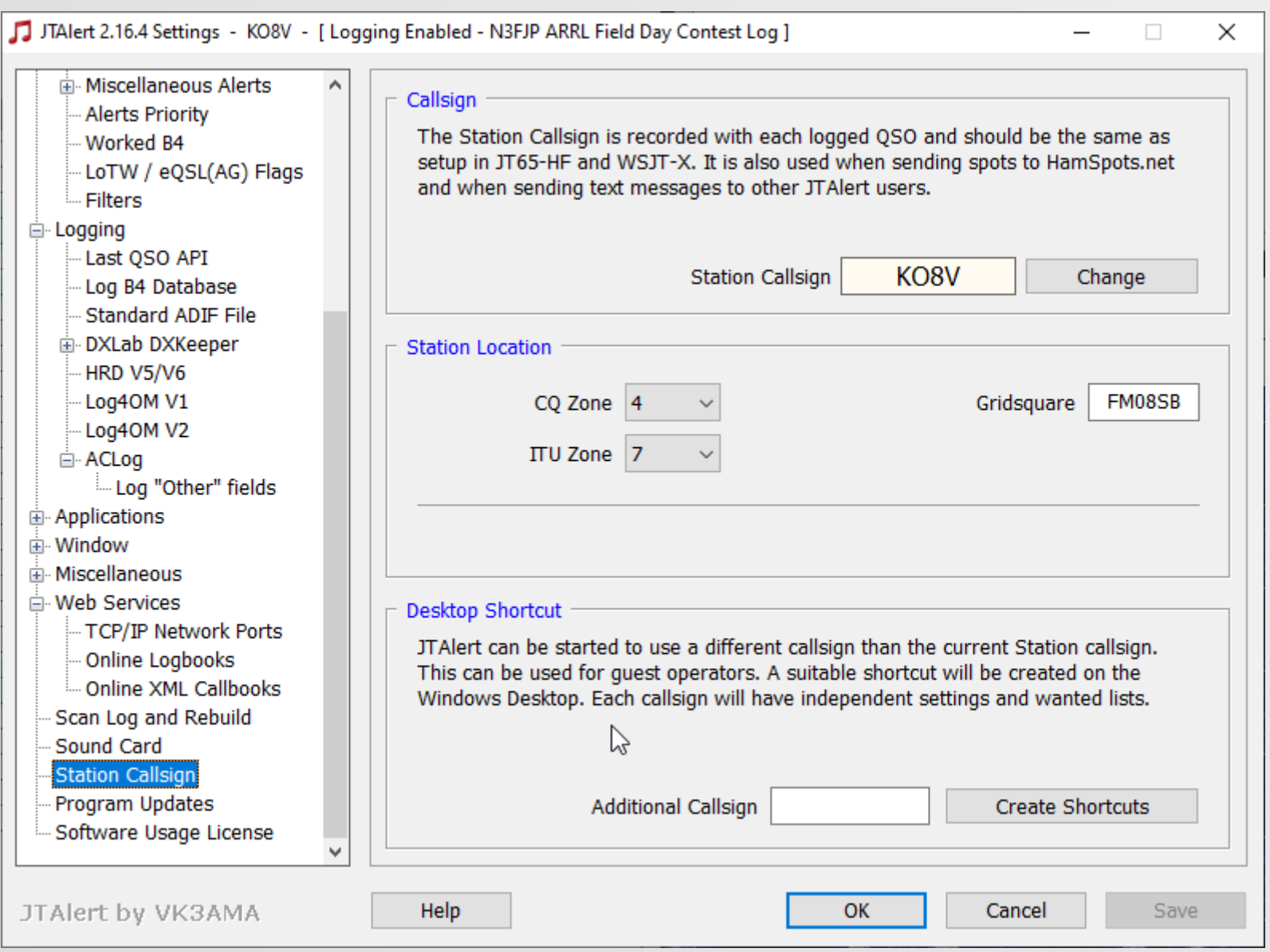

#### RUNNING IT ALL

Ę

| WSJT-X v2.1.2 by K1JT                                                                                                    |                                      |        |        |         |                  |                                                                         | _            |         | ×          |            |
|----------------------------------------------------------------------------------------------------|--------------------------------------|--------|--------|---------|------------------|-------------------------------------------------------------------------|--------------|---------|------------|------------|
| File Configurations View Mode Dec                                                                                                    | code Save Tools Help                 |        |        |         |                  |                                                                         |              |         |            |            |
|                                                                                                    | Band Activity                        | 3      |        |         | RxI              | requency                                                                |              |         |            |            |
| UTC dB DT Freq Me                                                                                                    | essage                               |        | UTC    | dB      | DT Freq          | Message                                                                 |              |         |            | 1          |
| 130230 4 0.9 1499 ~ WE                                                                                                    | B2HJQ KN4EUK -18                     | ^      | 120830 | -22     | 0.4 1318 ~       | LY3TW IZ6IO                                                             | C JN62       |         | ^          |            |
| 130230 -18 0.1 1689 ~ NS                                                                                                    | 9JA CO7HH RR73                       |        | 120930 | -24     | 0.2 1318 ~       | LY3TW IZ6IO                                                             | C JN62       |         |            |            |
| 130230 -17 0.1 1793 ~ KP                                                                                                    | KSJI VE6KSI 73<br>IW W5GOT FM25      |        | 121215 | -24     | 0.1 1319 ~       | CQ LYSTW KO                                                             | 14           | Lithu   | 18         |            |
| 130230 -7 -1.0 836 ~ BI                                                                                                    | LCRA AA6XX DM13                      |        | 121243 | -3      | 0.2 1325 ~       | W2AOC W0PAS                                                             | RR73         | DICIN   | **         |            |
|                                                                                                    | 40m                                  |        | 121615 | -10     | 0.1 1330 ~       | CQ KG5MKP EN                                                            | 412          | U.S./   | <u>۸</u> . |            |
| 130245 -3 0.2 2426 ~ CC                                                                                                    | 2 KG5ZZB EM10 U.S.A.                 |        | 121615 | -19     | -0.6 1325 ~      | WOPAS W2AOC                                                             | 73           |         |            |            |
| 130245 -1 -0.6 595 ~ We                                                                                                    | NAFUK WROWTO R-15                    |        | 122915 | 7       | -0.0 1329 ~      | WWOWWV K2HJ                                                             | FN22         |         |            |            |
| 130245 -5 0.1 765 ~ <n< td=""><td>N7GV/7QPAZP&gt; KONC EN10</td><td></td><td>123130</td><td>-14</td><td>-0.2 1315 ~</td><td>&lt;&gt; KN4MK</td><td>K EM97</td><td></td><td></td><td>, <u> </u></td></n<> | N7GV/7QPAZP> KONC EN10               |        | 123130 | -14     | -0.2 1315 ~      | <> KN4MK                                                                | K EM97       |         |            | , <u> </u> |
| 130245 7 0.1 843 ~ CO                                                                                                    | 2 KJ4GK EM83 U.S.A.                  |        | 123200 | -14     | -0.2 1315 ~      | <> KN4MK                                                                | K EM97       |         |            | í l        |
| 130245 -11 1.3 1035 ~ KS                                                                                                    | 5HYT KD4KK -07                       |        | 123415 | 6       | 0.1 1315 ~       | WWOWWV K2HJ                                                             | R+00         |         |            | 1          |
| 130245 -10 0.1 1109 ~ K9                                                                                                    | 9RCP KA5ZHG EL49<br>SCIW WARCD EM93  |        | 123445 | 7       | -0.0 1315 ~      | WWOWWV K2HJ                                                             | 73           |         |            | i i        |
| 130245 2 0.1 1252 ~ We                                                                                                    | DAELT FN43 U.S.A.                    |        | 123530 | -10     | 0.2 1325 ~       | N95E5 WOPAS                                                             | -03          |         |            | i i        |
| 130245 2 -0.6 1479 ~ CC                                                                                                    | 2 KBSTXZ EN82 U.S.A.                 |        | 123630 | -11     | 0.1 1325 ~       | N9SES WOPAS                                                             | -03          |         |            | i i        |
| 130245 -12 0.1 1650 ~ NS                                                                                                    | 9XCR VE2TDT RRR                      |        | 123700 | -9      | 0.1 1325 ~       | N9SES WOPAS                                                             | -03          |         |            |            |
| 130245 -17 0.5 1902 ~ VP                                                                                                    | K5UR VE4YH RRR                       |        | 123730 | -13     | 0.0 1315 ~       | VK3FPSR <kn< td=""><td>4MKX&gt;</td><td>73</td><td></td><td></td></kn<> | 4MKX>        | 73      |            |            |
| 130245 -19 0.1 1950 ~ KM                                                                                                    | N4SQX W8GU EN90                      |        | 123730 | -15     | 0.1 1325 ~       | NOSES WOPAS                                                             | -03<br>PP72  |         |            | í l        |
| 130245 -7 0.2 2130 ~ CC                                                                                                    | 07HH N9JA R-12                       |        | 123830 | -4      | 0.2 1325 ~       | CO WOPAS EN                                                             | 91           | U.S.2   | <b>.</b>   | (          |
| 130245 1 0.4 2306 ~ CO                                                                                                    | 2 DX KF5ASG EM12 U.S.A.              |        | 123900 | -8      | 0.2 1325 ~       | CQ WOPAS EN                                                             | 91           | U.S./   | <u>۱</u> . | í          |
| 130245 1 -1.2 2371 ~ CC                                                                                                    | 2 UW5EJX/MM                          |        | 123930 | -5      | 0.1 1325 ~       | KN4WBH WOPAS                                                            | 5 -14        |         |            | í l        |
| 130245 -16 -0.3 1210 ~ CC                                                                                                    | 2 DX KG4IJS DM59 U.S.A.              |        | 124000 | -3      | 0.1 1325 ~       | KN4WBH WOPAS                                                            | 5 RR73       |         |            | í i        |
| 130245 -11 0.1 2115 ~ KC                                                                                                    | 40m                                  |        | 125045 | -23     | -0.0 1325 ~      | WB4DFW KV91<br>WB4DFW KV91                                              | EN41<br>FN41 |         |            | 1          |
| 130300 -19 0.1 347 ~ CC                                                                                                    | 2 K2AK DM41 U.S.A.                   |        | 125145 | -24     | -0.0 1320 ~      | WB4DFW KV9Y                                                             | EN41         |         |            | 1          |
| 130300 -22 0.1 459 ~ DU                                                                                                    | U3CQ KI7DJY DM34                     |        | 130045 | -7      | 0.2 2426 ~       | CQ KG5ZZB EN                                                            | 410          | U.S.Z   | ¥.         | í l        |
| 130300 12 -0.2 701 ~ W1                                                                                                    | 1W W5GOL EM25                        |        | 130103 | Тx      | 1324 ~           | KG5ZZB KO8V                                                             | 1E VA        |         |            | í l        |
| 130300 -6 -0.0 877 ~ VE                                                                                                    | EATH KSELJ EMS9<br>Fotot Never 73    |        | 130115 | -8      | 0.2 2426 ~       | CQ KG5ZZB EN                                                            | 110          | U.S.1   | ¥.         | 1          |
| 130300 -6 0.2 1155 ~ DU                                                                                                    | UIRS WWOWWV RR73                     |        | 130130 | 6       | 0.1 779 ~        | CO KSYV EN7:                                                            | IL VA        | U.S.7   | .          | 1          |
| 130300 -17 0.1 1290 ~ CC                                                                                                    | 2 N2YNF FN20 U.S.A.                  |        | 130145 | 0       | 0.2 781 ~        | KD9KJX K8YV                                                             | +01          |         |            | i i        |
| 130300 -13 -0.6 1364 ~ KV                                                                                                    | V9Y KO4MC EM55                       |        | 130200 | Тx      | 1324 ~           | KSAA KOSA 11                                                            | e va         |         |            | i i        |
| 130300 -1 0.9 1499 ~ WE                                                                                                    | B2HJQ KN4EUK -18                     |        | 130145 | -8      | 0.2 2426 ~       | CQ KG5ZZB EN                                                            | 410          | U.S.1   | ¥.         | í          |
| 130300 -24 0.0 1597 ~ CC                                                                                                    | 2 KO4CZM EL96 U.S.A.                 |        | 130204 | TX      | 1324 ~           | CO KG577B E                                                             | IE VA        |         |            | i i        |
| 130300 -16 -0.3 2207 ~ K3                                                                                                    | 3YGC AE4IN -24                       |        | 130245 | -3      | 0.2 2426 ~       | CO KG5ZZB EN                                                            | 410          | U.S.J   |            | 1          |
| 130300 9 0.0 2372 ~ <0                                                                                                    | JW5EJX/MM> W5GT EM12                 |        |        |         |                  | -                                                                       |              |         |            | i i        |
| 130300 9 0.2 700 ~ CQ                                                                                                    | 2 W1W FN42 U.S.A.                    |        |        |         |                  |                                                                         |              |         |            | i i        |
| 130300 -6 -0.2 892 ~ NS                                                                                                    | BAWG N2FHL FM29<br>BSTYZ KGOGGY EN41 |        |        |         |                  |                                                                         |              |         |            | (          |
| 130300 -12 0.2 1540 ~ AF                                                                                                    | EIT KD9ASC EN42                      |        |        |         |                  |                                                                         |              |         |            | 1          |
| <                                                                                                    | >                                    |        | <      |         |                  |                                                                         |              |         | <b>,</b> ' | 1          |
| CO only Log OSO S                                                                                                    | Stop Monitor Frase                   | De     | code   | Fr      | nable Tx H       | Halt Tx                                                                 | Tune         | M       | enus       | 1          |
|                                                                                                    |                                      |        |        |         |                  |                                                                         |              |         |            | i i        |
| 40m ~ S 7.0                                                                                                    | 074 000                              | old T  |        |         | Generate Std     | Msgs N                                                                  | ext N        | ow      | Pwr        |            |
| DV C-                                                                                                    |                                      | and 1  | (N     | KGE     | ZZB KOSV EMOS    |                                                                         |              | x 1     |            |            |
| -80                                                                                                    |                                      |        | 2      |         | 223 10004 1 1900 |                                                                         |              | ~ 1     | -          |            |
| - KG5ZZB                                                                                                    | EM10 Rx 2426 Hz 🜩                    |        | C      | KG5     | ZZB KO8V 1E VA   |                                                                         | • T          | x 2     | -          |            |
| -60 Az: 24                                                                                                    | 49 1176 mi Report -8 🜩               |        |        | KG5     | ZZB KO8V R 1E VA |                                                                         | ОТ           | x 3     | -          |            |
| -40 Lookup                                                                                                    | Add 🗸 Auto Seg 📿 Cal                 | ll 1st | :      | KG5     | ZZB KO8V RR73    |                                                                         | ОТ           | x 4     | -          |            |
| -20                                                                                                    | 0 Mov 02                             |        |        | KGS     | SZZB KO8V 73     | ~                                                                       | 0 т          | x 5     | -          |            |
| 2020                                                                                                    |                                      |        |        | <u></u> |                  |                                                                         | - T          | × 6     | -          |            |
| 50 dB                                                                                                    | 3:03:21                              |        |        | CQ      |                  |                                                                         |              | x 0     | _          |            |
| Receiving KO8V - Con                                                                                                    | ET8 Last Tx: KG5ZZB KO8V 1E VA       |        |        |         |                  |                                                                         |              | 6/15 WD | - 5m       |            |

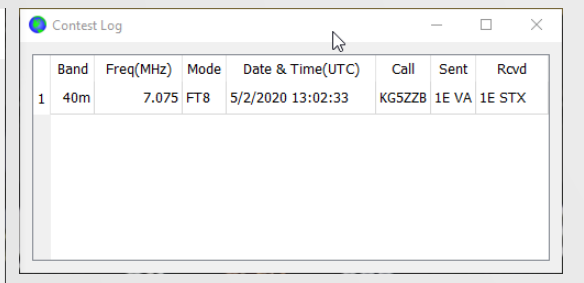

| 🔵 wsjt-x      | v2.1.2 by K1JT - Log QSO            | ×         |
|---------------|-------------------------------------|-----------|
| Click OK to c | onfirm the following QSO:           |           |
| Call          | Start En                            | d         |
| KG5ZZB        | 02/05/2020 13:02:33 🜩 02/05/2020 13 | 3:02:33 韋 |
| Mode          | Band Rpt Sent Rpt Rcvd Grid         | Name      |
| FT8           | 40m 1E EM 10                        |           |
| Tx power 2    | 5                                   | Retain    |
| Comments      |                                     | Retain    |
| Operator      |                                     |           |
| Exch sent 1   | E VA Rcvd 1E STX                    |           |
|               |                                     |           |
|               |                                     |           |
|               | ОК                                  | Cancel    |

#### TADA - LOGGED

| 🌒 N3FJF            | 's ARRL Field Day Cont | est Log 6.2 |                 |             | www.n3fjp.cor | m     |         |             |          | N          |              |            | _         |                       | × |
|--------------------|------------------------|-------------|-----------------|-------------|---------------|-------|---------|-------------|----------|------------|--------------|------------|-----------|-----------------------|---|
| File S             | ettings Band Mode      | View Ne     | etwork Operator | Help        |               |       |         |             |          | 63         |              |            |           |                       |   |
| Cu                 | rrent Band & Mode      | Find        |                 | Recent C    | ontacts       |       | 0       | Last 20 🛛 🔵 | All      |            |              | Score St   | atistics  |                       |   |
| Rec                | Call                   | Class       | Sec             | Date / Time | Bnd           | Mode  | Country | Initials    | Operator | Tot        | al CW Cont   | acts       |           |                       | 0 |
| 2                  | KG5ZZB                 | IE          | 517             | 05/02 13:03 | 40            | DIG   | USA     | JGD         | KUOV     | То         | al Phone C   | ontooto    |           |                       | ~ |
|                    |                        |             |                 |             |               |       |         |             |          | 10         | ai Fhone C   | ontacts    |           |                       | U |
|                    |                        |             |                 |             |               |       |         |             |          | Tot        | al DIG Cont  | tacts      |           |                       | 1 |
|                    |                        |             |                 |             |               |       |         |             |          | Tot        | al QSO Poi   | nts        |           |                       | 2 |
|                    |                        |             |                 |             |               |       |         |             |          | QS         | Os / Hr (Las | st 20 min) |           |                       | 3 |
|                    |                        |             |                 |             |               |       |         |             |          |            |              | ,          |           |                       | × |
|                    |                        |             |                 |             |               |       |         |             |          | QS         | Os / Hr (Las | st 60 min) |           |                       | 1 |
|                    |                        |             |                 |             |               |       | _       |             | _        |            |              |            | T         |                       | _ |
|                    | Call                   | Class       | ٤               | Section     |               | DX    |         | 3           |          | 5          |              | 7          |           | 0                     |   |
|                    |                        |             |                 |             | 1             | DX    | DE      | MDC         | AR       | ΝΤΧ        | AK           | NV         | со        | MO                    |   |
|                    |                        |             |                 |             |               | 4     | EPA     | WPA         | LA       | ок         | AZ           | OR         | IA        | ND                    |   |
|                    |                        |             |                 |             |               | 1     | •       |             | MS       | <b>STX</b> | EWA          | UT         | KS        | NE                    |   |
|                    |                        |             |                 |             | СТ            | RI    |         | 4           | NM       | ωтх        | ID           | WWA        | MN        | SD                    |   |
|                    |                        |             |                 |             | EMA           | VT    | AI      | SC          |          |            | мт           | WY         |           |                       |   |
|                    |                        |             |                 |             | ME            | WMA   | GA      | SEL         |          | 6          |              | 8          | Ca        | nada                  |   |
|                    | Clear                  |             | Spo             | ot Last     | NH            |       | KY      | TN          |          |            |              |            | AB        | NT                    |   |
|                    | Pos                    | sible Du    | uplicates       | Any Portion |               | 2     | NC      | VA          | EB       | SCV        | м            | WV         | BC        | ONE                   |   |
|                    |                        |             |                 |             |               | 2     | NFL     | VI          | LAX      | SDG        | он           |            | GTA       | ONN                   |   |
|                    |                        |             |                 |             | ENY           | NNY   | PR      | WCF         | ORG      | SF         |              | 0          | MAR       | ONS                   |   |
|                    |                        |             |                 |             | NLI           | SNJ   |         |             | PAC      | SJV        |              | 9          | MB        | PE                    |   |
|                    |                        |             |                 |             | NNJ           | WNY   |         |             | SB       | SV         | IL.          | WI         | NL        | QC                    |   |
|                    |                        |             |                 |             |               |       |         |             |          |            | IN           |            |           | SK                    |   |
| Bearing:<br>Miles: | Band:                  | 40          | Mode:           | DIG         | 7.07          | 74000 |         | KO8V        |          | 1E         | VA           |            | 9:<br>13: | 03:41 AM<br>03:41 UTC | - |

### **OPERATIONAL TIPS**

- Set the audio input level to the computer so that the bar is green all the time (some radios like my K3s do need AGC turned on)
- Pwr should be set so that your radio is just shy of ALC kicking in during transmit. Use with the Tune button.
- If running Search and Pounce the CQ only will declutter the Band Activity side.

#### TIPS – THE OPERATIONAL PANEL

Ē

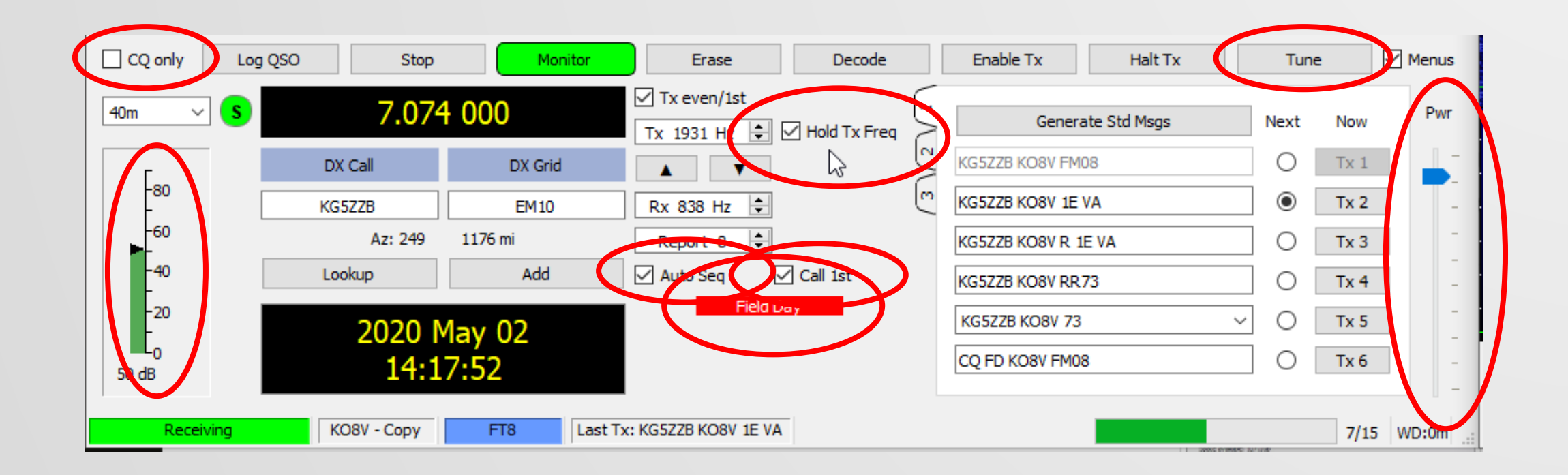

#### TIPS – SETTING TX FREQUENCY

U.S.A.

U.S.A.

>

Menus

Pwr

Tune

O Tx 1

Tx 2

O Tx 3

O Tx 4

O Tx 5

O Tx 6

14/15 WD:6m

Next Now

#### WSJT-X v2.1.2 bv K1JT

140715 -9 0.2 1667 ~ N2IPH AI5II R-12

140715 -14 0.1 1846 ~ KE7G WA8LE EN65

U.S.A.

U.S.A.

FT8 Last Tx: KG5ZZB KO8V 1E VA

Frase

Tx 838 Hz 💠 🗹 Hold Tx Freq

Rx Set Tx frequency to Rx Frequency

.

Auto Seg Call 1st

Field Day

Report -8 ≑

Tx even/1st

140715 -12 0.2 2070 ~ CQ KK5JY EM16

140715 -1 0.0 2370 ~ CQ UW5EJX/MM

Log QSO

CQ only

-80

-60

-40

-20

Receiving

39 dB

40m

140715 13 0.2 2456 ~ CO KB1EFS FN42

140715 -19 0.3 2650 ~ VE2FZP AC4JG R-24

DX Call

KG5ZZB

Lookup

Stop

7.074 000

Az: 249 1176 mi

2020 Mav 02

14.0

KO8V - Copy

DX Grid

EM10

Add

140715 -18 0.1 2212 ~ W6FU N4KIN EL88

– 🗆 🗙 File Configurations View Mode Decode Save Tools Help Band Activity **Rx Frequency** UTC dB DT Freq Message UTC dB DT Freq Message 133013 11 0.2 2123 CO NOSEED ENTO 140630 -3 0.1 1566 ~ VE6CV N8ADO R-15 135115 -9 0.2 2426 ~ CQ KG5ZZB EM10 U.S.A. 140630 -6 0.1 2310 ~ VE3KAE KD9BIE EM69 135145 -5 0.2 2426 ~ CQ KG5ZZB EM10 U.S.A. ----- 40m 135215 -6 0.2 2426 ~ CQ KG5ZZB EM10 U.S.A. 140645 7 0.1 951 ~ W6RN K9MDW EN61 135245 -5 0.2 2426 ~ W9AI KG5ZZB -03 140645 -9 0.2 597 ~ CQ KO4DCR EL98 U.S.A 135315 -6 0.2 2426 ~ W9AI KG5ZZB RR73 140645 6 0.2 752 ~ KC5RUO K8YV -08 135345 -11 0.2 2426 ~ CQ KG5ZZB EM10 U.S.A. 140645 -4 0.1 842 ~ CQ KJ4GK EM83 U.S.A. 135400 -16 0.1 2426 ~ KG5ZZB KL7NW EN21 140645 -11 0.1 1099 ~ KZ4TN K4DVE RR73 135415 -3 0.2 2426 ~ CQ KG5ZZB EM10 U.S.A. 140645 -10 -1.1 1202 ~ W6FU KF5NA 73 135445 -11 0.2 2425 ~ KL7NW KG5ZZB -07 140645 -8 0.1 1380 ~ WAOIDK KE8HVL -16 135515 -17 0.2 2426 ~ KL7NW KG5ZZB RR73 140645 -14 0.1 1453 ~ KJ4GK KOFBV EN41 135545 -13 0.2 2426 ~ CQ KG5ZZB EM10 ILS.A. 140645 -18 0.1 1498 ~ K4YT W5DTB RRR 135615 -12 0.2 2426 ~ CQ KG5ZZB EM10 U.S.A. 140645 -24 0.1 1566 ~ N8ADO VE6CV -13 135645 -11 0.2 2426 ~ CQ KG5ZZB EM10 U.S.A. 140645 -7 0.2 1667 ~ N2IPH AI5II R-12 135715 -16 0.2 2426 ~ CQ KG5ZZB EM10 U.S.A. 140645 -3 0.0 1900 ~ <K2H/SUF> WB2YDS -13 135745 -6 0.2 2426 ~ CQ KG5ZZB EM10 U.S.A. 140645 -18 -1.3 1992 ~ 3D2TS NZ7M DN26 135815 -4 0.2 2426 ~ CQ KG5ZZB EM10 U.S.A. 140645 -11 0.2 2070 ~ CQ KK5JY EM16 U.S.A. 135845 -3 0.2 2426 ~ K9MDW KG5ZZB -11 140645 -21 0.1 2212 ~ W6FU N4KIN EL88 135915 -4 0.2 2426 ~ K9MDW KG5ZZB RR73 140645 -4 0.1 2370 ~ CQ UW5EJX/MM 135945 -3 0.2 2426 ~ CQ KG5ZZB EM10 U.S.A. 140645 12 0.3 2456 ~ CQ KB1EFS FN42 U.S.A. 140015 -10 0.2 2426 ~ CQ KG5ZZB EM10 U.S.A. 140645 -19 0.2 1038 ~ HS10LO K60U R-03 140045 -9 0.2 2426 ~ NV8G KG5ZZB -12 ----- 40m 140115 -3 0.2 2425 ~ NV8G KG5ZZB RR73 140700 -1 0.3 826 ~ W40EQ WA9WYI R-19 140145 -6 0.2 2425 ~ CQ KG5ZZB EM10 U.S.A. 140700 -24 0.1 917 ~ W5DTB K4YT 73 140245 -5 0.2 945 ~ N5BO KA5ZHG 73 140700 -23 -1.0 1099 ~ K4DVE KE8NQL EN91 140300 5 -0.6 946 ~ CQ N5BO EM60 U.S.A. 140700 -17 -0.6 1221 ~ CQ N5BO EM60 U.S.A. 140315 4 0.1 951 ~ W6RN K9MDW EN61 140700 -1 0.1 1566 ~ VE6CV N8ADO R-16 140315 -8 0.3 943 ~ CQ VE3KAE FN25 Canada 140700 15 0.1 1756 ~ WB2QJ <K2H/SUF> +00 140330 2 -0.6 946 ~ KF3W N5BO -01 \_\_\_\_\_ 40m 140345 8 0.1 951 ~ W6RN K9MDW EN61 140715 6 0.1 951 ~ W6RN K9MDW EN61 140345 -6 0.3 943 ~ CQ VE3KAE FN25 Canada 140715 -2 0.2 752 ~ KC5RUO K8YV -08 140400 -3 -0.6 946 ~ KF3W N5BO RR73 140715 -6 0.1 842 ~ CQ KJ4GK EM83 U.S.A. 140415 7 0.1 950 ~ W6RN K9MDW EN61 140715 6 0.1 1019 ~ <K2H/SUF> WB2QJ R+06 140415 -10 0.3 943 ~ CQ VE3KAE FN25 Canada 140715 -12 0.1 1107 ~ N5XZ KI5HDR -15 140430 -2 -0.6 946 ~ CQ N5BO EM60 U.S.A. 140715 -7 0.1 1380 ~ WA0IDK KE8HVL -16 140445 10 0.1 951 ~ W6RN K9MDW EN61 140715 -20 0.1 1453 ~ KJ4GK KOFBV EN41 U.S.A. 140500 -2 -0.6 946 ~ CO N5BO EM60 140715 -17 0.1 1566 ~ N8ADO VE6CV -13 140515 8 0.1 951 ~ W6RN K9MDW EN61

140715

Decode

140530 -2 -0.6 946 ~ CQ N5BO EM60

140545 11 0.1 951 ~ W6RN K9MDW EN61

140615 6 0.1 951 ~ W6RN K9MDW EN61

140645 7 0.1 951 ~ W6RN K9MDW EN61

Generate Std Msgs

Enable Tx

KG577B KO8V EM08

KG5ZZB KO8V 1E VA

KG5ZZB KO8V R 1E VA

KG577B KO8V BR73

KG5ZZB KO8V 73

CO FD KO8V FM08

6 0.1 951 ~ W6RN K9MDW EN61

Halt Tx

140600 0 -0.6 946 ~ CQ N5BO EM60

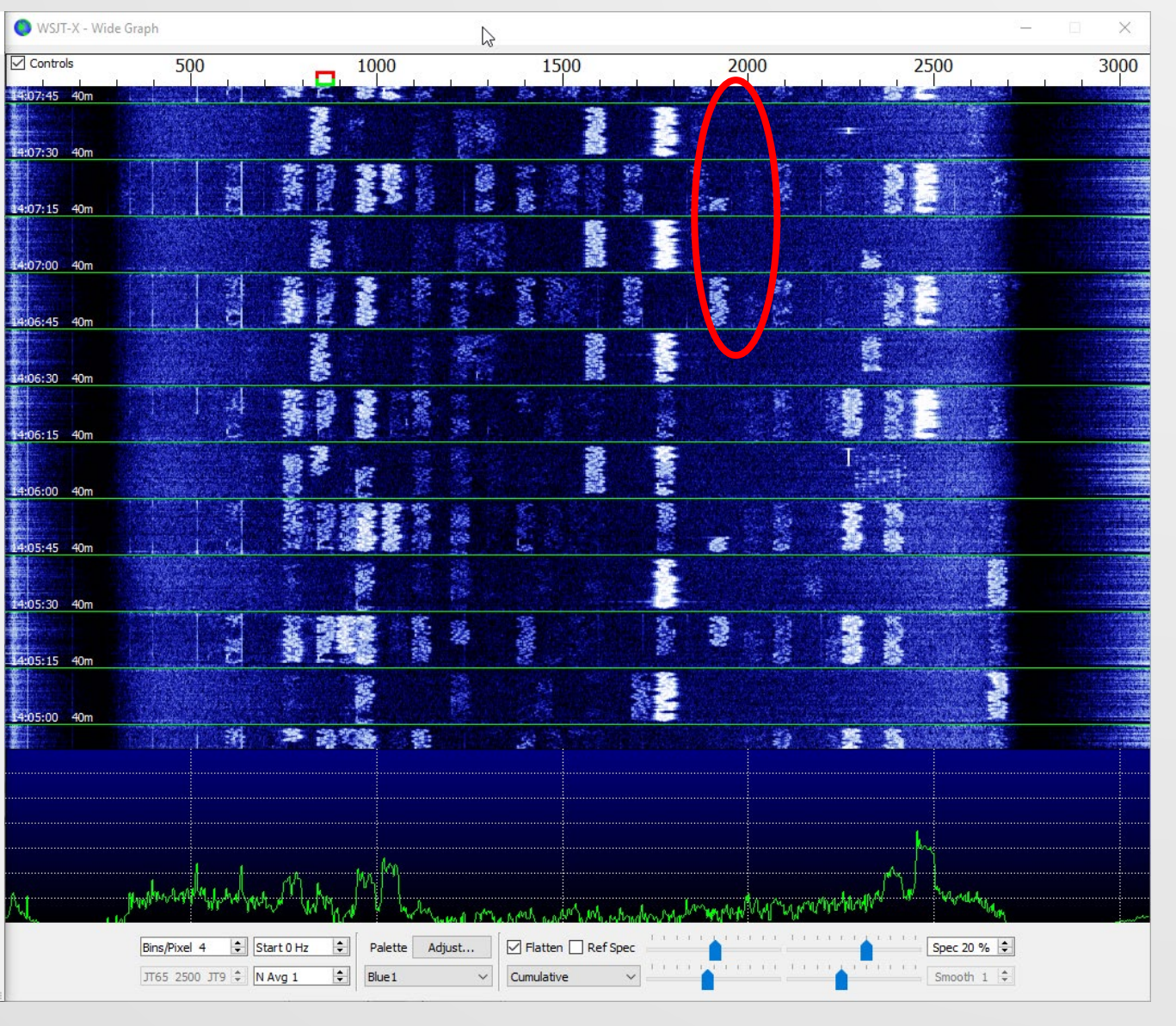

#### TIPS – SETTING TX FREQUENCY

#### WSJT-X v2.1.2 by K1JT

54 dB

Receiving

#### File Configurations View Mode Decode Save Tools Help

Band Activity **Rx Frequency** UTC dB DT Freq Message UTC dB DT Freq Message 133113 J 0.2 2120 CO NO322D LIIIO 140715 -6 0.1 842 ~ CQ KJ4GK EM83 U.S.A 135145 -5 0.2 2426 ~ CQ KG5ZZB EM10 U.S.A. 140715 6 0.1 1019 ~ <K2H/SUF> WB2QJ R+06 135215 -6 0.2 2426 ~ CQ KG5ZZB EM10 U.S.A. 140715 -12 0.1 1107 ~ N5XZ KI5HDR -15 135245 -5 0.2 2426 ~ W9AI KG5ZZB -03 140715 -7 0.1 1380 ~ WA0IDK KE8HVL -16 135315 -6 0.2 2426 ~ W9AI KG5ZZB RR73 140715 -20 0.1 1453 ~ KJ4GK KOFBV EN41 135345 -11 0.2 2426 ~ CQ KG5ZZB EM10 U.S.A 140715 -17 0.1 1566 ~ N8ADO VE6CV -13 135400 -16 0.1 2426 ~ KG5ZZB KL7NW EN21 140715 -9 0.2 1667 ~ N2IPH AI5II R-12 135415 -3 0.2 2426 ~ CQ KG5ZZB EM10 U.S.A. 140715 -14 0.1 1846 ~ KE7G WA8LE EN65 135445 -11 0.2 2425 ~ KL7NW KG5ZZB -07 140715 -12 0.2 2070 ~ CQ KK5JY EM16 U.S.A. 135515 -17 0.2 2426 ~ KL7NW KG5ZZB RR73 140715 -18 0.1 2212 ~ W6FU N4KIN EL88 135545 -13 0.2 2426 ~ CQ KG5ZZB EM10 U.S.A 140715 -1 0.0 2370 ~ CQ UW5EJX/MM 135615 -12 0.2 2426 ~ CQ KG5ZZB EM10 ILS.A. 140715 13 0.2 2456 ~ CQ KB1EFS FN42 U.S.A. 135645 -11 0.2 2426 ~ CQ KG5ZZB EM10 U.S.A. 140715 -19 0.3 2650 ~ VE2FZP AC4JG R-24 135715 -16 0.2 2426 ~ CQ KG5ZZB EM10 U.S.A. \_\_\_\_\_ 40m 135745 -6 0.2 2426 ~ CQ KG5ZZB EM10 U.S.A. 140730 4 0.3 826 ~ W40EQ WA9WYI R-19 135815 -4 0.2 2426 ~ CQ KG5ZZB EM10 U.S.A. 140730 -22 0.1 917 ~ CQ K4YT FM19 U.S.A. 135845 -3 0.2 2426 ~ K9MDW KG5ZZB -11 140730 -15 -0.9 1098 ~ K4DVE KE8NQL EN91 135915 -4 0.2 2426 ~ K9MDW KG5ZZB RR73 140730 -13 -0.6 1221 ~ CO N5BO EM60 U.S.A. 135945 -3 0.2 2426 ~ CQ KG5ZZB EM10 U.S.A. 140730 -17 -0.1 1270 ~ N5NXZ N5XZ -20 140015 -10 0.2 2426 ~ CQ KG5ZZB EM10 U.S.A. 140730 1 0.1 1566 ~ VE6CV N8ADO R-13 140045 -9 0.2 2426 ~ NV8G KG5ZZB -12 140730 14 0.1 1756 ~ <WB2QJ> K2H/SUF RRR 140115 -3 0.2 2425 ~ NV8G KG5ZZB RR73 140730 -24 0.2 2595 ~ AC4JG VE2FZP RR73 140145 -6 0.2 2425 ~ CQ KG5ZZB EM10 U.S.A. 140730 -19 -0.3 1208 ~ WA1HEW KG4IJS RRR 140245 -5 0.2 945 ~ N5BO KA5ZHG 73 140730 -24 0.1 1300 ~ KE8HVL WA0IDK R-17 140300 5 -0.6 946 ~ CQ N5BO EM60 U.S.A. 140730 -22 -0.0 1847 ~ WA8LE KE7G -15 140315 4 0.1 951 ~ W6RN K9MDW EN61 ----- 40m 140315 -8 0.3 943 ~ CQ VE3KAE FN25 Canada 140745 -4 0.1 842 ~ CO KJ4GK EM83 U.S.A. 140330 2 -0.6 946 ~ KF3W N5BO -01 140745 -12 0.2 597 ~ CQ KO4DCR EL98 U.S.A. 140345 8 0.1 951 ~ W6RN K9MDW EN61 140745 1 0.2 752 ~ KC5RUO K8YV -08 140345 -6 0.3 943 ~ CQ VE3KAE FN25 Canada 140745 5 0.2 951 ~ W6RN K9MDW EN61 140400 -3 -0.6 946 ~ KF3W N5BO RR73 140745 12 0.1 1019 ~ K2H/SUF <WB2QJ> 73 140415 7 0.1 950 ~ W6RN K9MDW EN61 140745 -15 0.1 1107 ~ N5XZ KI5HDR -15 140415 -10 0.3 943 ~ CQ VE3KAE FN25 Canada 140745 -13 0.1 1269 ~ N5XZ N5NXZ EM22 140430 -2 -0.6 946 ~ CO N5BO EM60 U.S.A. 140745 -15 0.1 1380 ~ WA0IDK KE8HVL RR73 140445 10 0.1 951 ~ W6RN K9MDW EN61 140745 -12 0.1 1499 ~ KE8NQL K4DVE +05 140500 -2 -0.6 946 ~ CQ N5BO EM60 U.S.A. 140745 -19 0.1 1566 ~ N8ADO VE6CV -13 140515 8 0.1 951 ~ W6RN K9MDW EN61 140745 -20 0.2 1635 ~ 3W1T N6PSE CM97 140530 -2 -0.6 946 ~ CQ N5BO EM60 U.S.A. 140745 -13 0.1 1846 ~ KE7G WA8LE R-03 140545 11 0.1 951 ~ W6RN K9MDW EN61 140745 -15 -1.3 1991 ~ 3D2TS NZ7M DN26 140600 0 -0.6 946 ~ CQ N5BO EM60 U.S.A. 140745 -14 0.2 2070 ~ WD5DHK KK5JY -24 140615 6 0.1 951 ~ W6RN K9MDW EN61 140745 -20 0.1 2213 ~ W6FU N4KIN EL88 140645 7 0.1 951 ~ W6RN K9MDW EN61 140745 0 0.0 2370 ~ CQ UW5EJX/MM 140715 6 0.1 951 ~ W6RN K9MDW EN61 140745 12 0.1 2456 ~ CO KB1EFS FN42 U.S.A. 140745 -4 0.1 842 ~ CQ KJ4GK EM83 U.S.A. \ 140745 -24 0.1 1453 ~ KJ4GK KOFBV EN41 > CQ only Menus Log QSO Stop Monitor Frase Decode Enable Tx Halt Tx Tune ✓ Tx even/1st 7.074 0 40m Pwr Generate Std Msgs Next Now Tx 1931 Hz 😫 🗹 Hold Tx Freq KG5ZZB KO8V FM08 O Tx 1 DX Call DX Grid A V -80 Tx 2 Rx 838 Hz 🖨 KG5ZZB KO8V 1E VA KG577B EM10 -60 Az: 249 1176 mi Report -8 🜲 O Tx 3 KG5ZZB KO8V R 1E VA -40 Add Auto Seg Call 1st Lookup KG577B KO8V RR 73 O Tx 4 Field Dav -20 KG5ZZB KO8V 73 O Tx 5 2020 Mav 02

KO8V - Copy FT8 Last Tx: KG5ZZB KO8V 1E VA

CO FD KO8V FM08

0

Tx 6

5/15 WD:5m

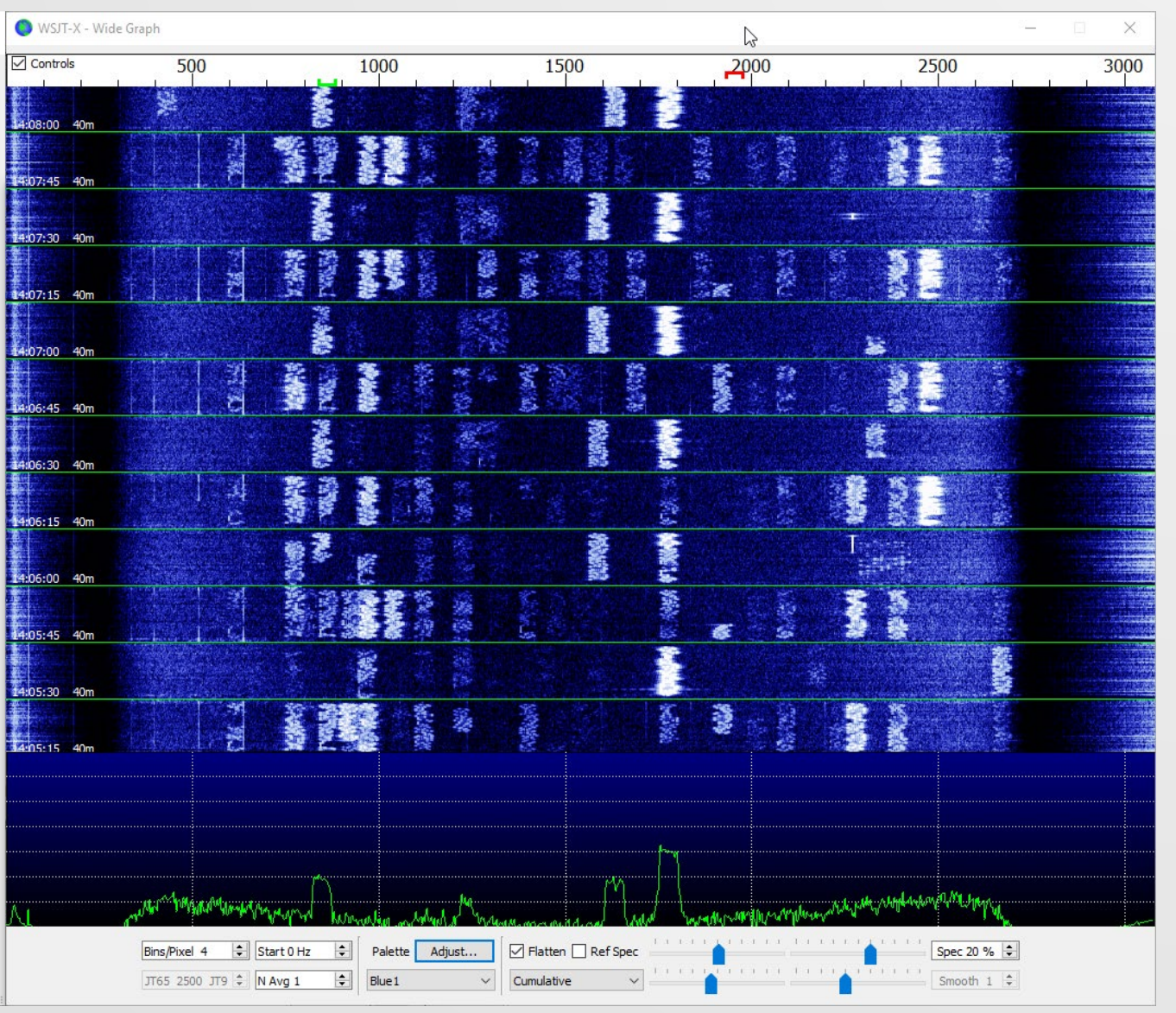